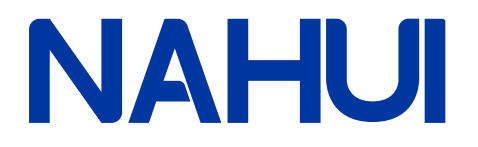

# **User Manual**

Hybrid Inverter

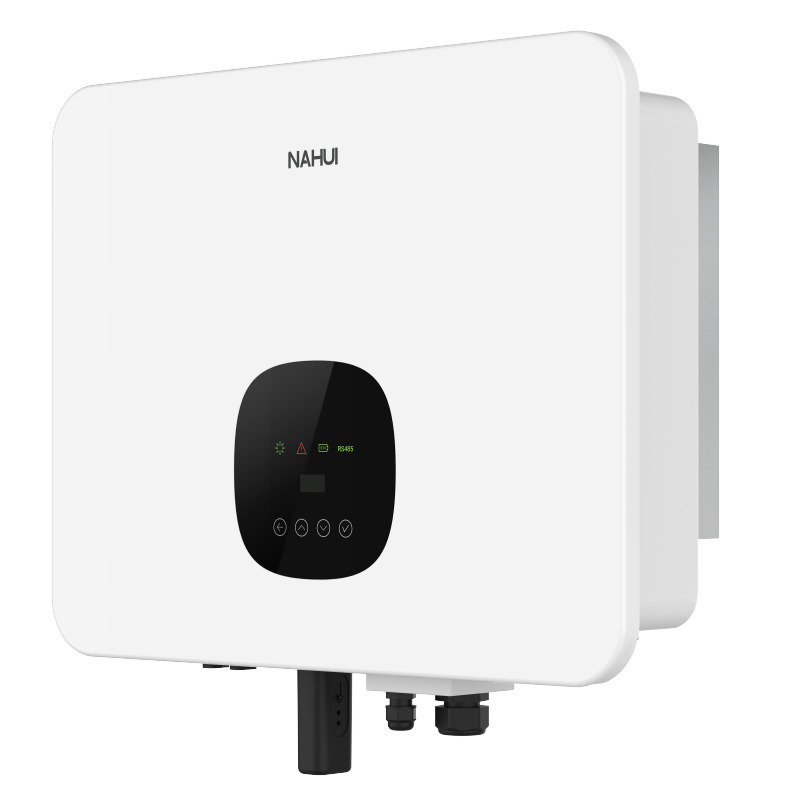

### **Applicable models**

N1PH-1N3K N1PH-1N3.6K N1PH-1N5K N1PH-1N6K

### **Applicable System**

Single phase system

| 1.About this Manual               |
|-----------------------------------|
| 1.1 Applicability                 |
| 1.2 Target User                   |
| 1.3 Symbols Used                  |
| 2. Safety                         |
| 2.1 General Safety Information    |
| 2.2 Important Safety Instructions |
| 2.3 Explanation of Symbols        |
| 3. Introduction                   |
| 3.1 Basic Features                |
| 3.2 Functional Modes              |
| 3.3 Terminals                     |
| 3.4 Dimension                     |
| 4. Technical Data                 |
| 5. Installation                   |
| 5.1 Unpacking                     |
| 5.2 Check for Transport Damage    |
| 5.3 Installation Preparation      |
| 5.4 Space Requirement             |
| 5.5 Installation Tools            |
| 5.6 Installation Steps            |
| 5.7 Electrical Connection         |
| 5.7.1 PV Connection               |
| 5.7.2 Battery Connection          |
| 5.7.3 AC Output Connection        |
| 5.7.4 Earth Connection            |
| 5.7.5 Communication Connection    |
| 5.8 Inverter Configuration        |
| 6. Operation Method               |
| 6.1 Control Panel                 |
| 6.2 LCD Function                  |
| 6.3 LCD Operation                 |
| 6.4 APP Download                  |
| 6.5 APP Remote Operation          |
| 7. Troubleshooting                |
| 8. Decommissioning                |
| 8.1 Dismantling                   |
| 8.2 Packing                       |
| 8.3 Storage                       |
| 8.4 Disposal                      |
|                                   |

## Contents

| 03       |  |
|----------|--|
|          |  |
| 03       |  |
| 03       |  |
|          |  |
|          |  |
|          |  |
| 06       |  |
|          |  |
|          |  |
|          |  |
| 11       |  |
| 11       |  |
| 13       |  |
| 13       |  |
| 13       |  |
| 14       |  |
| 15       |  |
| 10<br>17 |  |
| 19       |  |
| 22       |  |
| 23       |  |
| 24       |  |
|          |  |
| 28       |  |
| 28       |  |
|          |  |
| 30       |  |
|          |  |
| 38       |  |
|          |  |
|          |  |
|          |  |
|          |  |
|          |  |
|          |  |

### Notice

This manual contains important safety instructions that must be followed during installation and maintenance of the equipment.

### Save the manual!

PLEASE READ THOROUGHLY AND SAVE MANUAL FOR FUTURE REFERENCE

### **Copyright Declaration**

All rights to the content of this manual are owned by Qingdao Nahui Energy Technology Co., Ltd. (hereinafter called as 'Nahui Energy'). Any corporation or individual should not plagiarize, partially or fully copy it, and reproduce or distribute of it in any form or means without prior written permission from Nahui Energy.

Nahui Energy reserves the right of final interpretation. This manual may be updated according to user's or customer's feedback. The information in this manual is subject to change without notice. Please check our website at https://www.nahui-newenergy.com for latest version.

### 1. About this Manual

### 1.1 Applicability

Please read the product manual carefully before installation, operation or maintenance of the inverter. This manual contains important safety instructions and installation instructions that must be followed during installation and maintenance of the equipment. This manual is applicable to the following inverter models.

### N1PH-1N3K N1PH-1N3.6K N1PH-1N5K N1PH-1N6K

### 1.2 Target User

This manual is intended for qualified electrical engineers / technicians responsible for installation and commissioning of the hybrid inverter.

### 1.3 Symbols Used

Symbols used have the following meaning:

| $\triangle$ | <b>DANGER!</b><br>'Danger' indicates a<br>may result in death  |
|-------------|----------------------------------------------------------------|
| $\triangle$ | WARNING!<br>'Warning' indicates<br>may result in death         |
| $\triangle$ | <b>CAUTION!</b><br>'Caution' indicates<br>could result in mine |
| NOTICE      | NOTICE!<br>'Notice' indicates a<br>or property damag           |
|             | <b>NOTE!</b><br>'Note' provides tip:                           |
|             |                                                                |

### 2. Safety

### 2.1 General Safety Information

The hybrid inverter has been designed and tested strictly according to international safety regulations. Read all safety instructions carefully prior to any work and observe them at all times when working on or with the hybrid inverter. Incorrect operation or work may cause:

- injury or death to the operator or a third party;
- damage to the inverter or other properties.

2.2 Important Safety Instructions

a hazard with a high level of risk that if not avoided n or serious injury.

a hazard with a medium level of risk that if not avoided h or serious injury.

a hazard with a low level of risk that if not avoided or or moderate injury.

a situation that if not avoided could result in equipment qe.

os that are valuable for the optimal operation of product.

|             | <ul> <li>DANGER!</li> <li>♦ PV strings will produce electrical power when exposed to sunlight and can cause lethal voltage and electric shock.</li> <li>♦ Only qualified personnel should work on PV panels.</li> </ul>                                                                                                    |
|-------------|----------------------------------------------------------------------------------------------------|
| $\triangle$ | <ul> <li>Do not open lid when the inverter is operating. Unauthorized opening will void warranty and warranty claims and in most cases terminate the operating license.</li> <li>When lid is opened, live components will be exposed, touching these may result in death or serious injury.</li> <li>Operating damaged inverter can lead to hazardous situations that can result in death or serious injuries due to electric shock.</li> </ul>                                                  |
|             | <ul> <li>Batteries store large amount of electrical energy, short circuiting or incorrect installation may lead to burns or serious injures.</li> <li>Lethal voltages are present at battery terminals and cables connecting to the inverter. Severe injuries or death may occur if the cables and terminals are touched.</li> </ul>                                                                                                    |
|             | ◆ PV negative (PV-) and battery negative (BAT-) on inverter side are not grounded intentionally. Connecting PV- or BAT- to EARTH is strictly forbidden.                                                                                                    |
| $\bigwedge$ | WARNING!<br>◆ Do not disconnect PV, AC and/or battery plugs and cables while the<br>inverter is operating. Before working on the system power down on all<br>supplies and wait for 5 minutes to discharge. Verify that there is no voltage<br>or current before disconnecting any plugs or cables. Use personal<br>protective equipment, including rubber gloves and protective boots during<br>installation or maintenance.                                                                     |
| $\triangle$ | <ul> <li>CAUTION!</li> <li>◆ Do not touch any hot parts such as the heat sink during operation, temperature of inverter surface may exceed 60 <sup>C</sup> during operation.</li> </ul>                                                                                                    |
| NOTICE      | <ul> <li>CAUTION!</li> <li>◆ Electrical installation and maintenance must only be carried out by trained and qualified electrician, following all local regulations.</li> <li>◆ Do not open inverter lid or change components without Nahui Energy's authorization. Unauthorised work will invalidate warranty.</li> <li>◆ Operate inverter as explained in this manual, failure will damage equipment and invalidate warranty.</li> </ul>                                                       |
|             | NOTE!<br>◆ With an integrated universal current-sensitive residual current monitorin<br>unit included, the inverter will disconnect immediately from the mains powe<br>once a fault current with a value exceeding the limit is detected. However if<br>an external residual current device (RCD) is mandatory, the switch must be<br>triggered at a residual current of 300 mA (recommended), or it can be set to<br>other values according to local regulations. For example in Australia, the |

### Anti-Islanding Effect

Islanding is a condition when grid connected PV / batteries back feed energy into the Grid when Grid is turned off for maintenance work, putting maintenance personal at serious risk. N1PH series inverters prevent islanding through Active Frequency Drift (AFD).

inverter can use an additional 30 mA(type A)RCD in installations.

### 2.3 Explanation of Symbols

Symbols on lable:

| Symbol                                                                  | Explanation                                                    |
|-------------------------------------------------------------------------|----------------------------------------------------------------|
| Torona data<br>Torona data<br>Torona data<br>Torona data<br>Torona data | TUV mark.                                                      |
| CE                                                                      | CE mark.The inverte<br>guidelines.                             |
|                                                                         | Beware of hot surfac<br>The inverter can bec                   |
| $\bigwedge$                                                             | Danger of high volta<br>Danger to life due to                  |
| $\triangle$                                                             | Danger.<br>Risk of electric shock                              |
|                                                                         | Inverter should not t<br>Disposal information                  |
| <b>(</b>                                                                | Don't work on this in<br>on-site PV generatio                  |
| A () 5 min                                                              | Danger to life due to<br>Inverter holds stored<br>opening lid. |
| ()<br>i                                                                 | Please read this man                                           |
|                                                                         | RCM (Regulatory Co<br>The product meets t<br>standards.        |

### 3. Introduction

### 3.1 Basic Features

The N1PH series hybrid inverters apply to PV energy storage system with PV module, battery, loads and grid. The energy produced by PV system shall be used to optimize self-consumption, excess power charge battery and the rest power could be fed into the grid. Battery shal be discharged to support loads when PV power is insufficient to meet self-consumption. If both PV power and battery power is insufficient, the system will take power from grid to support loads.

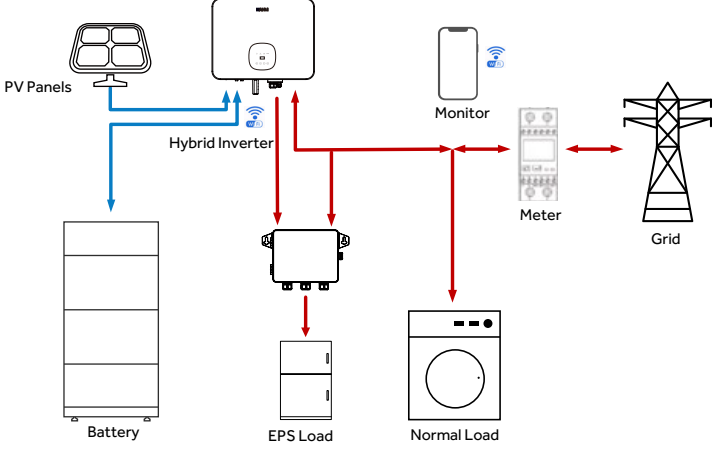

### er complies with the requirements of the applicable CE

ce.

come hot during operation. Avoid contact during operation.

ages. high voltages in the inverter!

k!

be disposed off with the household waste. n can be found in this manual.

nverter until it is isolated from battery, mains and on suppliers.

o high voltage. ed energy, wait for 5 minutes to discharge before

nual before installation.

ompliance Mark) the requirements of the applicable Australian

Figure 3-1 Use of Hybrid Inverters

### **3.2 Functional Modes**

The N1PH series hybrid inverter has the following functional modes based on the configuration and connected equipment.

### Functional mode: Self-use

### **Priority:**

### PV generated energy to

- a. Meet load
- b. Charge battery

### c. Export to grid

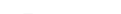

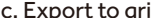

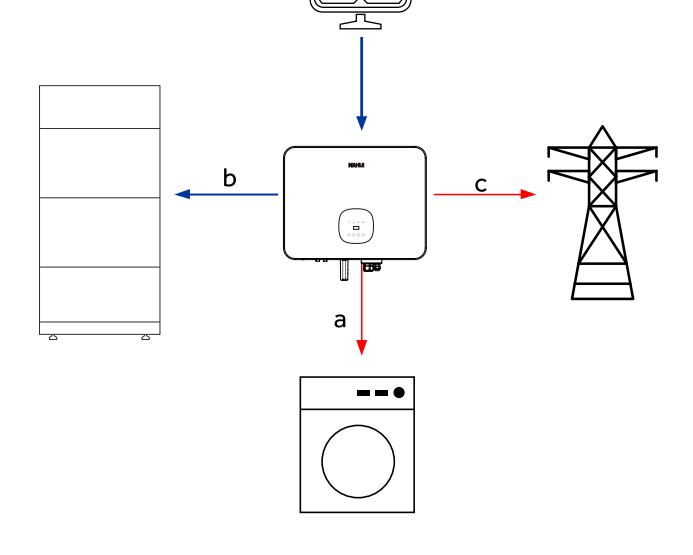

Figure 3-2 Self-use Mode

On site consumption of PV energy is the highest priority. Excess generation is used to charge batteries, and finally export to grid.

### Functional mode: Feed in pirority

### **Priority:**

PV generated energy to a. Meet load

### b. Export to grid

c. Charge battery

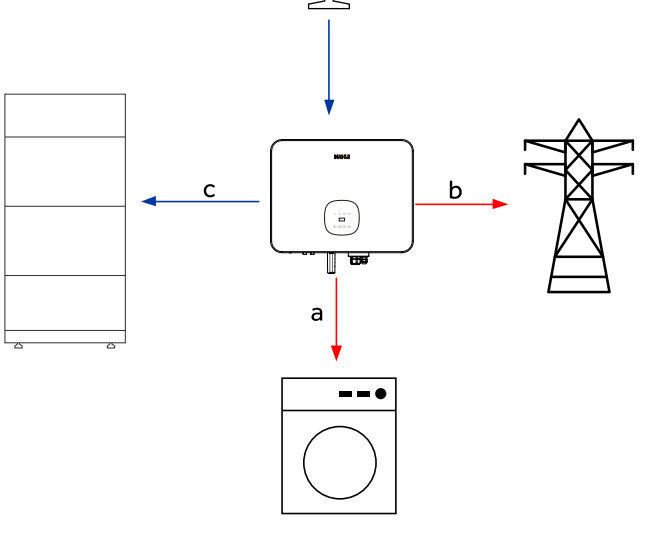

Figure 3-3 Feed in Pirority Mode

This mode is preferred for areas with Feed-in Tariff. PV energy is first used to meet load, excess exported to grid and finally to charge battery.

### Functional mode: Force time use

### Priority:

- During battery charging a. Charge battery
- b. Meet load
- c. Buy from grid

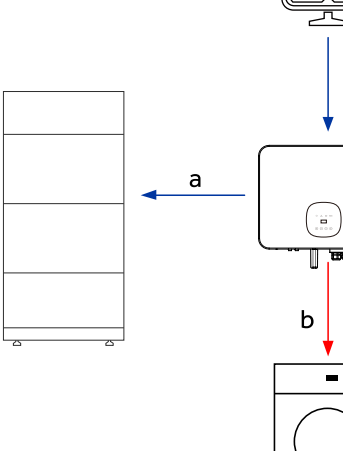

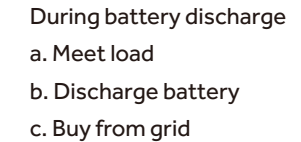

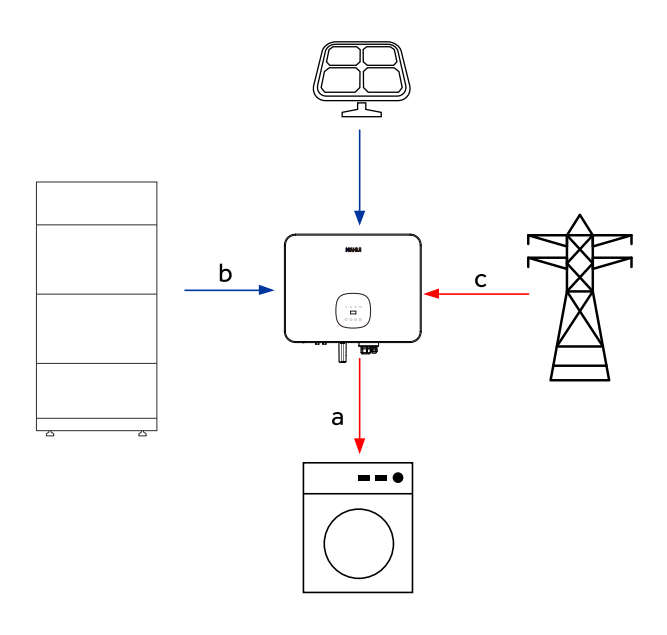

This mode applies the area that has peak and economy electricity price. User can choose off-peak electricity to charge battery. Charging may be set flexibly, and the rest of time is in self-use mode.

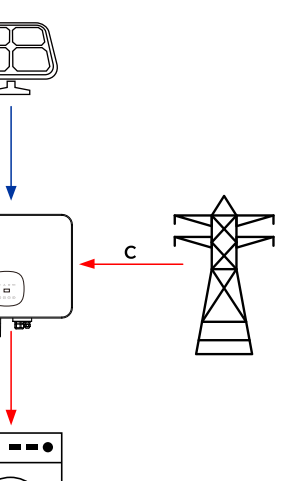

Figure 3-4 Force Time Use Mode1

Figure 3-5 Force Time Use Mode2

### Functional mode: Back up mode

### **Priority:**

PV generated energy to

a. Charge battery

b. Meet load

c. Buy from grid

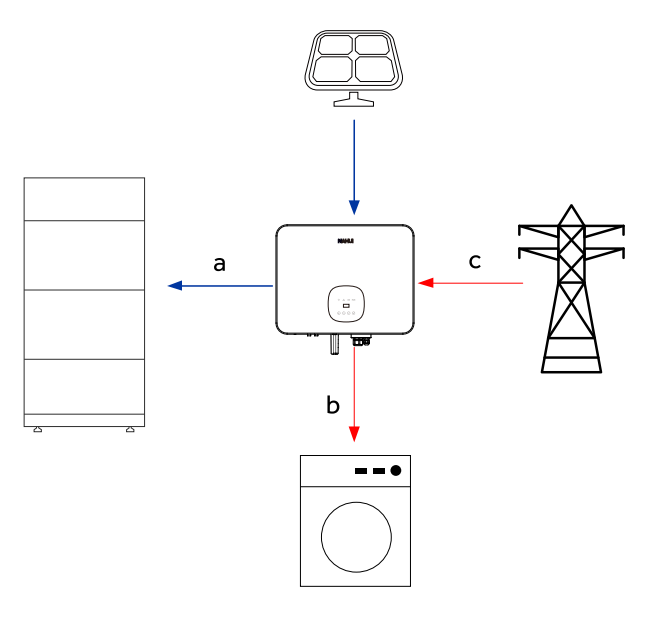

Figure 3-6 Back up Mode

This mode applies to area that face frequent power outages. This mode ensures the battery will has enough energy to supply during a grid outage. Back up load could be supported by PV and battery in the event of a blackout.

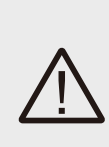

### WARNING!

Ensure that the load powered is with in EPS's discharge power limit, failure will result in inverter shut down with 'Over Load' warning. When 'over load' error is displayed, adjust load to make sure it is with the range of the EPS output, and turn inverter back on. For nonlinear load, do pay attention to inrush power, make sure it is within the range of the EPS output.

### 3.3 Terminals

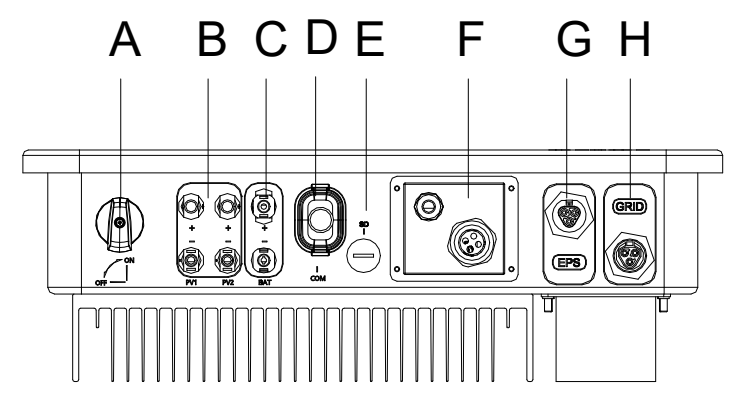

Figure 3-7 Terminals

| Object | Description            | Object | Description        |
|--------|------------------------|--------|--------------------|
| А      | DC switch              | E      | SD port            |
| В      | PV connector           | F      | Communication port |
| С      | Battery connector      | G      | EPS port           |
| D      | Monitoring module port | н      | AC port            |

Table 3-1 Interface Definition

### 3.4 Dimension

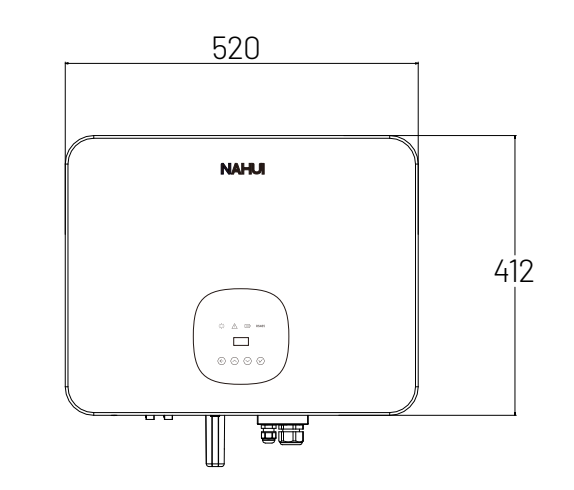

Figure 3-8 Product Size

### 4. Technical Data

| Model                            | N1PH-1N3K  | N1PH-1N3.6K | N1PH-1N5K | N1PH-1N6K |  |
|----------------------------------|------------|-------------|-----------|-----------|--|
| PV Input Data                    |            |             |           |           |  |
| Max. Recommended PV Power(W)     | 4500       | 5500        | 7500      | 9000      |  |
| Max.DC Input Voltage (V)         |            | 60          | 0         |           |  |
| MPPT Voltage Range (V)           |            | 120-        | ·550      |           |  |
| Rated DC input voltage (V)       |            | 36          | 0         |           |  |
| Start-up Voltage (V)             | 150        |             |           |           |  |
| No. of MPP Trackers              |            | 2           |           |           |  |
| No. of Input Strings per Tracker |            | 1           |           |           |  |
| Max. DC Input Current (A)        |            | 13.5        | /13.5     |           |  |
| Max. Short Circuit Current(A)    | 17/17      |             |           |           |  |
| Backfeed Current to Array(A)     | 0          |             |           |           |  |
| DC Switch                        | Integrated |             |           |           |  |

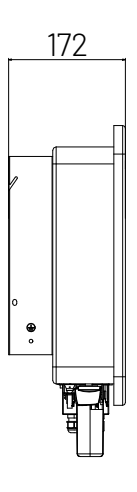

9

| Model                                   | N1PH-1N3K           | N1PH-1N3.6K | N1PH-1N5K   | N1PH-1N6K   |  |
|-----------------------------------------|---------------------|-------------|-------------|-------------|--|
| AC Output Data(on-grid)                 |                     |             |             |             |  |
| Rated AC Power (W)                      | 3000                | 3680        | 5000*1      | 6000        |  |
| Rated Apparent Power(VA)                | 3000                | 3680        | 5000*1      | 6000        |  |
| Rated.AC Current(A)                     | 13                  | 16          | 21.7*1      | 26.1        |  |
| Max.AC current(VA)                      | 13                  | 16          | 21.7*1      | 26.1        |  |
| Rated AC Voltage/Range(A)               | 220/230/240;160-290 |             |             |             |  |
| Grid Frequency/Range(Hz)                |                     | 50/6        | 0;±5        |             |  |
| Adjustable Power Factor [cosφ]          |                     | 0.8leading  | -0.8lagging |             |  |
| Output THDi (@Rated Output) (%)         |                     | <           | 2           |             |  |
| AC Inrush Current (A)                   |                     | 3           | 5           |             |  |
| AC Maximum Output Fault Current(A)      |                     | 8           | 0           |             |  |
| Output DC( Battery)                     |                     |             |             |             |  |
| Battery Type                            |                     | Lith        | ium         |             |  |
| Battery Voltage Range (V)               |                     | 80-         | 450         |             |  |
| Norminal Battery Voltage(V)             |                     | 38          | 34          |             |  |
| Max. Charging / Discharging Current (A) |                     | 2           | 5           |             |  |
| Max. Charging / Discharging Power(W)    | 4500 / 3000         | 5500 / 3680 | 6000 / 5000 | 6000 / 6000 |  |
| Communication Interface                 |                     | C/          | AN          |             |  |
| EPS Output (With Battery)               |                     |             |             |             |  |
| EPS Rated Power (W)                     | 3000                | 3680        | 5000        | 6000        |  |
| EPS Rated Voltage (V)                   |                     | 220         | /230        |             |  |
| EPS Rated Frequency (Hz)                |                     | 50          | /60         |             |  |
| EPS Rated current (A)                   | 13                  | 16          | 21.7        | 26.1        |  |
| Output THDi (@Rated Output) (%)         |                     | <           | 3           |             |  |
| Automatic Switch Time (s)               |                     | <(          | 0.5         |             |  |
| Peak Apparent Power, Duration (s)       |                     | 120% Ov     | verload.600 |             |  |
| Efficiency                              |                     |             |             |             |  |
| Max. Efficiency (%)                     | 97.42               | 97.45       | 97.50       | 97.50       |  |
| Euro Efficiency (%)                     | 97.15               | 97.17       | 97.20       | 97.20       |  |
| MPPT Efficiency (%)                     | 99.90 99.90 99.90   |             | 99.90       |             |  |
| Max. Battery Discharge Efficiency (%)   | 97.15               | 97.17       | 97.20       | 97.20       |  |
| Protection                              |                     |             |             |             |  |
| DC Insulation Monitoring                |                     | Integ       | rated       |             |  |
| Input Reverse Polarity Protection       |                     | Integ       | rated       |             |  |
| Anti-island Protection                  | Integrated          |             |             |             |  |

| Model                                           | N1PH-1N3K                                                 | N1PH-1N3.6K | N1PH-1N5K       | N1PH-1N6K |  |  |
|-------------------------------------------------|-----------------------------------------------------------|-------------|-----------------|-----------|--|--|
| Residual Current Monitoring                     |                                                           | Integ       | rated           |           |  |  |
| Over-heat Protection                            |                                                           | Integ       | rated           |           |  |  |
| AC Overcurrent Protection                       |                                                           | 60          | A               |           |  |  |
| AC Short-circuit Protection                     |                                                           | Integ       | rated           |           |  |  |
| AC Overvoltage Protection                       |                                                           | Integ       | rated           |           |  |  |
| DC Surge Protection                             |                                                           | Integrate   | ed(Type II)     |           |  |  |
| AC Surge Protection                             |                                                           | Integrate   | ed(Type III)    |           |  |  |
| General Data                                    |                                                           |             |                 |           |  |  |
| Size (Width * Height * Depth mm)                |                                                           | 520*41      | .2*172          |           |  |  |
| Weight (kg)                                     |                                                           | 2           | 0               |           |  |  |
| User Interface                                  |                                                           | LED+        | OLED            |           |  |  |
| Communication                                   | RS485 and USB (Standard), WIFI or 4G or Ethernet(Optional |             |                 |           |  |  |
| Operating Temperature Range ( $^\circ\!\!\!C$ ) |                                                           | -30         | ~ 60            |           |  |  |
| Relative Humidity (%)                           |                                                           | 0-3         | 100             |           |  |  |
| Operating Altitude (m)                          |                                                           | ≤20         | 000             |           |  |  |
| Standby Self Consumption (W)                    |                                                           | <15 for ho  | ot standby      |           |  |  |
| Тороlоду                                        |                                                           | Non-is      | olation         |           |  |  |
| Cooling                                         |                                                           | Natural C   | onvection       |           |  |  |
| Enclosure                                       |                                                           | IP          | 65              |           |  |  |
| Protective Class                                |                                                           |             |                 |           |  |  |
| Overvoltage Category                            |                                                           | III(Mair    | ns) II(PV)      |           |  |  |
| Noise (dB)                                      |                                                           | <:          | 35              |           |  |  |
| Warranty                                        | 5 (7/10 )years                                            |             |                 |           |  |  |
| <b>Certifications &amp; Standards</b>           |                                                           |             |                 |           |  |  |
| Grid Regulation                                 | AS4777                                                    |             |                 |           |  |  |
| Safety Regulation                               |                                                           | IEC 62109-  | -1, IEC 62109-2 |           |  |  |
| EMC                                             |                                                           | EN 61000-6- | -2, EN 61000-6- | 3         |  |  |

Table 4-1 Technical Data

\*1:The AC output power for VDE-AR-N 4105, VDEO126 and NRSO97-2-1 are limited to 4600VA, for AS/NZS 4777.2 is limited to 4999VA & 21.7A.

### 5. Installation

### 5.1 Unpacking

Please check the delivery for completeness and contact your local distribut or if anything is missing.

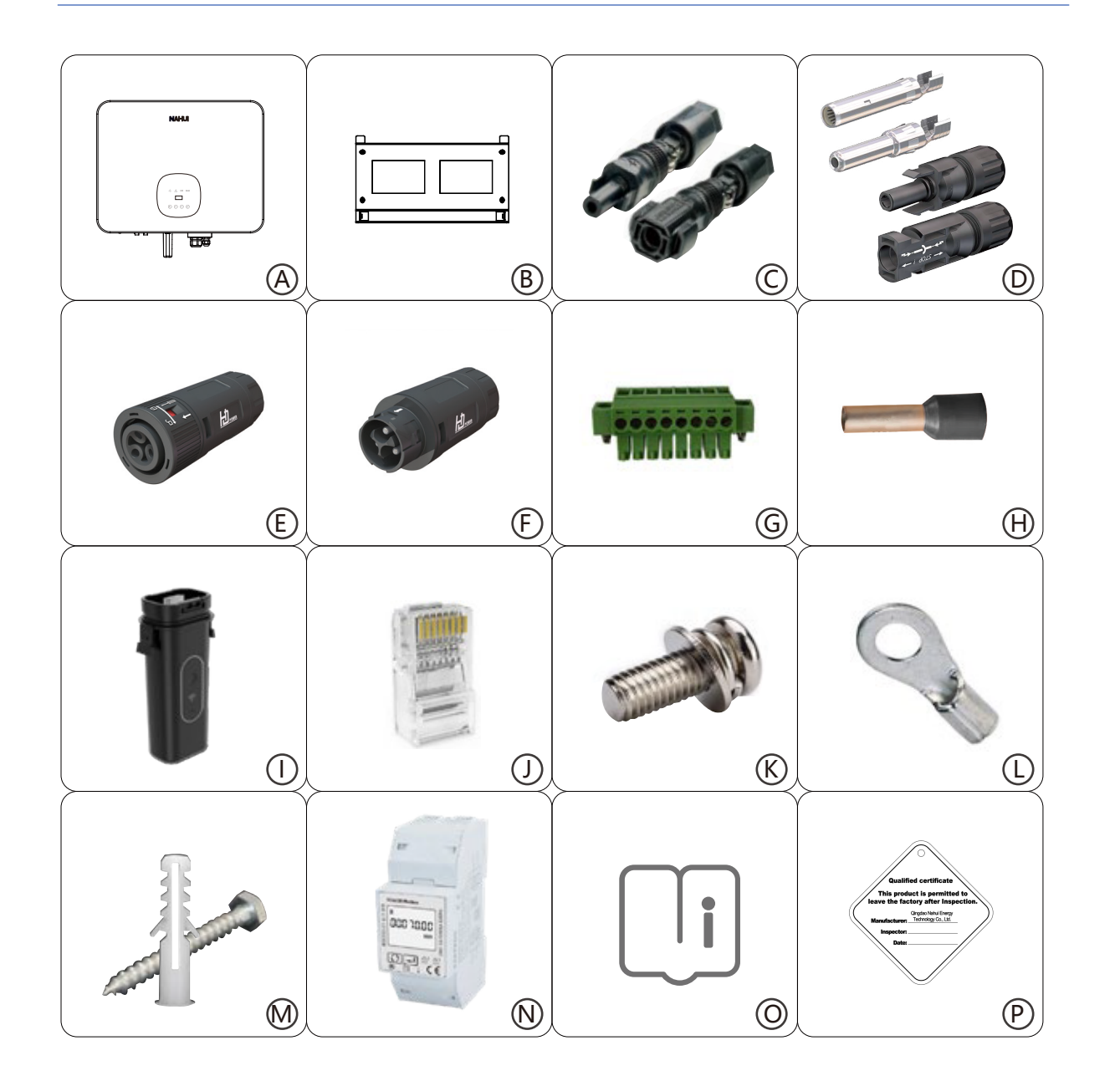

| Object | Quantity | Description                                                                        |
|--------|----------|------------------------------------------------------------------------------------|
| А      | 1        | N1PH inverter                                                                      |
| В      | 1        | Bracket                                                                            |
| С      | 2        | Battery Connectors (1* positive, 1*negative)                                       |
| D      | 4        | PV Connectors (2* positive, 2*negative) & PV Pin contact (2* positive, 2*negative) |
| E      | 1        | AC Terminal                                                                        |
| F      | 1        | EPS Terminal                                                                       |
| G      | 1        | 8P Pluggable Terminal Block                                                        |
| Н      | 6        | Tubular terminal                                                                   |
| I      | 1        | WIFI or 4G or Ethernet Module(Optional)                                            |
| J      | 3        | Ethernet RJ45 Connector                                                            |
| К      | 2        | M5 Screw                                                                           |
| L      | 1        | Earth Terminal                                                                     |
| М      | 4        | Expansion tubes& Expansion screws                                                  |
| N      | 1        | Energy Meter(Meter)                                                                |
| 0      | 1        | User Manual                                                                        |
| Р      | 1        | Quality Certificate                                                                |

Table 5-1 Accessory Kit

Open the package and inspect product, check transportation damage. Also check to ensure receipt of all accessories as listed in page 12.

The instruction manual is an integral part of the unit and should therefore be read and stored carefully for future use. It is recommended that the packaging should not be opened till the unit is delivered to installation site.

5.2 Check for Transport Damage

On opening packaging, inspect product for any damage, in case of concern, please contact dealer immediately.

5.3 Installation Preparation

The N1PH series inverter is designed for outdoor installation (IP65).

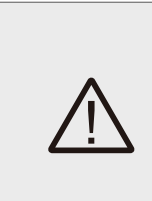

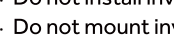

WARNING!

· Do not install inverter during rain or high humidity (>95%).

Provide adequate ventilation when using batteries, and also read the warning label on the bottom of the inverter.

 $\cdot$  Mounting should not tilt more than 5 degrees.

· The inverter is heavy, ensure the mounting is strong enough to hold the weight of the inverter. · If installed in a cabinet, closet or other small enclosed areas, sufficient air circulation must be ensured in order to dissipate heat generated by the unit.

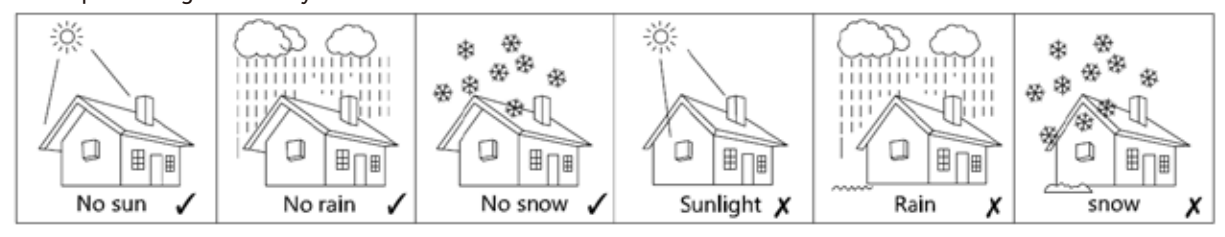

Figure 5-1 Recommended Installation Locations

### 5.4 Space Requirement

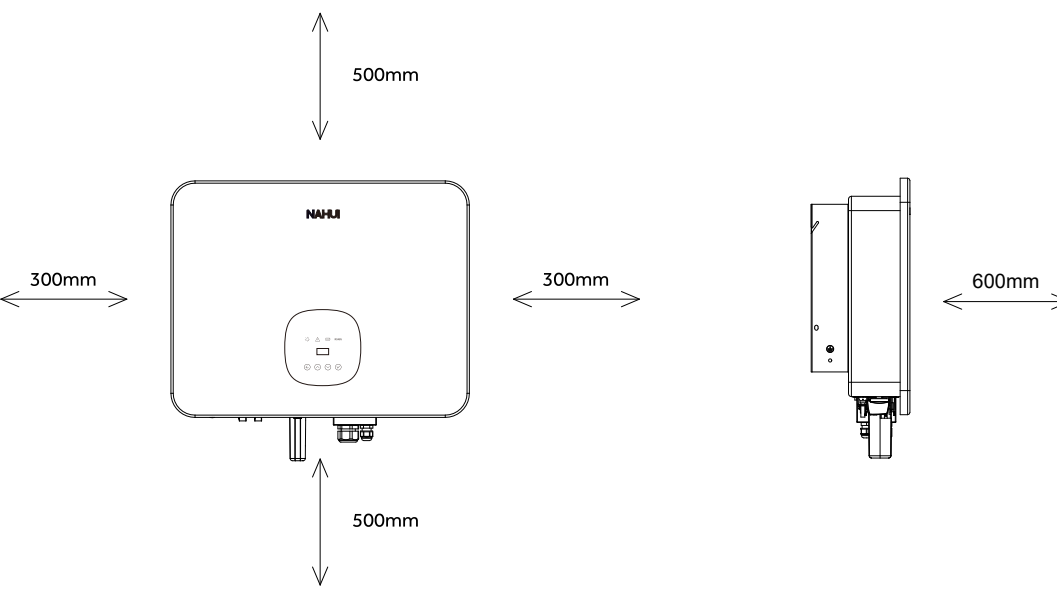

· Do not install inverter in direct sunlight.

Do not mount inverter on flammable material.

 $\cdot\,$  Do not install inverter in areas where flammable materials are stored.

· Do not install inverter in potentially explosive areas.

· Install inverter where air temperature would be below 40°C. Children should not have access to inverter.

 $\cdot$  The inverter emits a slight noise when operating, this is normal and will not affect performance.

### 5.5 Installation Tools

| No. | Tool    | Model                    | Function                                             |
|-----|---------|--------------------------|------------------------------------------------------|
| 1   | 00 200  | Sprit level              | To ensure proper install                             |
| 2   |         | Two-Speed<br>Hammer Dril | Drill holes on the wall                              |
| 3   |         | Hammer                   | Hanging the bracket                                  |
| 4   |         | Impact Wrench Set        | Hanging the bracket                                  |
| 5   |         | PV-AZM-410               | Stripping plier for PV cable                         |
| 6   |         | PV-CZM-22100             | Crimping plier for PV cable                          |
| 7   |         | Screwdriver              | Wiring                                               |
| 8   | and the | RJ45 Crimping Tool       | Crimping tool for RJ45 terminal                      |
| 9   |         | Crimping plier           | Crimping Tool For Insulated<br>Electrical Connectors |
|     |         | Table 5-2                |                                                      |

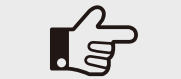

NOTE! These tools are not included in product accessories.

Lifting and Handling

The unit is heavy. Do not lift it alone.

• Ensure that the method of lifting will not allow the unit to slip from chains, slings or turn-over from lifting devices. · Transportation must be carried by qualified persons wearing necessary personal protection equipment.

- $\cdot$  Do not walk or stand beneath or in the proximity of the load.  $\cdot$  Accessible for maintenance and repair work.

 $\cdot$  Loading capacity and hardness of the supporting surface, load rating of mounting bracket should be at least four times the weight of the devices according to IEC62109-1. And supporting characteristics will be impaired by wear, corrosion, material fatigue or ageing, which should be calculated by inspection of the design data of supporting material and consulting construction engineer.

### 5.6 Installation Steps

Step 1: Fix wall bracket on the wall.

 $\cdot$  Use the wall bracket as a template to mark the position of the 4 holes.

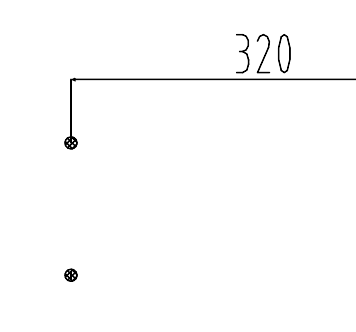

Figure 5-3 Inverter wall mounting

 $\cdot$  Drill holes with  $\, \varphi \,$  1 0 drill bit carefully, make sure the holes are deep enough (at least 45mm).  $\cdot$  Insert anchors fully into the holes. Install wall bracket using screws provided.

Step2: Hang the N1PH inverter on the wall bracket.

· Lifting inverter needs at least 2 people, use the handles at the sides of the inverter. · To hang the inverter over the bracket, move the inverter close to it, slightly lower inverter making sure the 4 mounting. bars on the back of the inverter is fixed well with 4 grooves on the bracket.

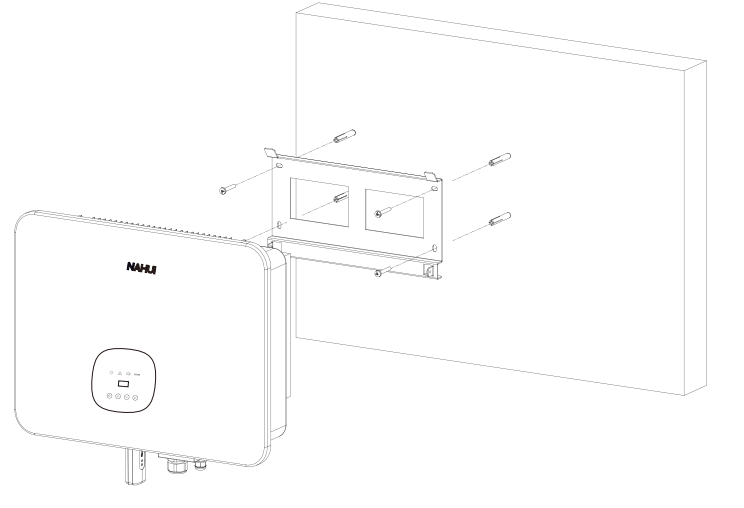

Figure 5-4 Wall Mount Bracket

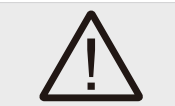

WARNING! The inverter must be mounted vertically.

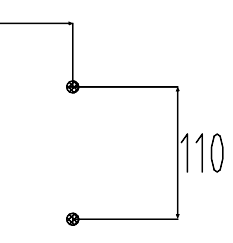

### 5.7 Electrical Connection

For an overview of the connection terminals of the inverter please refer to Figure 3-7, and for other wiring details, refer to chapter 3.1.

### System Connection Diagrams

Note: Diagram below is for Australia, South Africa and New Zealand where neutral line can't be switched.

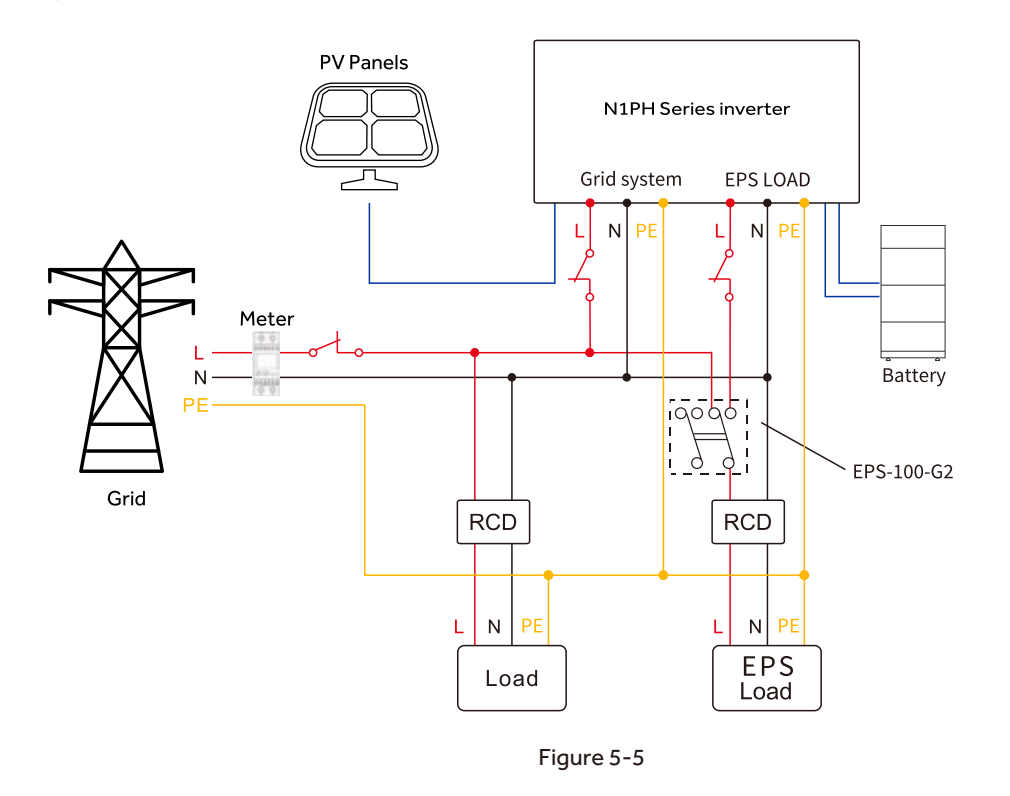

Note: Diagram below is for grid system without special requirement.

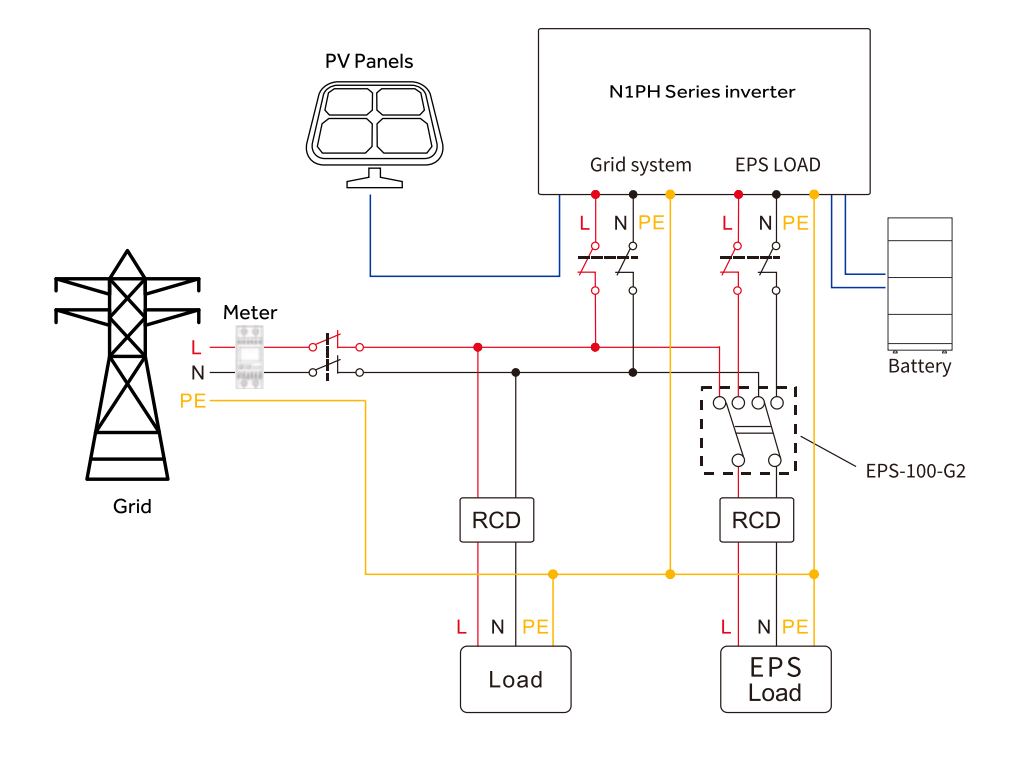

Figure 5-6

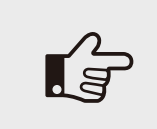

NOTICE!

 $\cdot$  The EPS Box is not included as part of the inverter. · Inverters have not been tested to AS/NZS 4777.2:2020 for multiple phase combinations.

### Main steps to connect the N1PH series system

- · PV string connection
- · AC output connection
- · Battery connection
- · Battery power connection
- · Battery communication connection
- · EPS connection
- · Earth connection
- · Communication connection

### 5.7.1 PV Connection

Before connecting PV strings to N1PH Series hybrid inverter, ensure the following :

- $\cdot$  Make sure that open circuit voltage of PV string is less than 600V.
- · PV strings are not connected to earth/grounding conductor.
- · Use the right PV plugs from accessory box, Battery plugs look similar to PV plugs, do confirm before using.

### Connection Steps:

- 1. Turn off the DC switch.
- 2. Prepare 2.5-4mm<sup>2</sup> PV cable and PV plugs as below.
- 4. Insert striped cable into pin contact and ensure all conductor strands are captured in the pin contact.

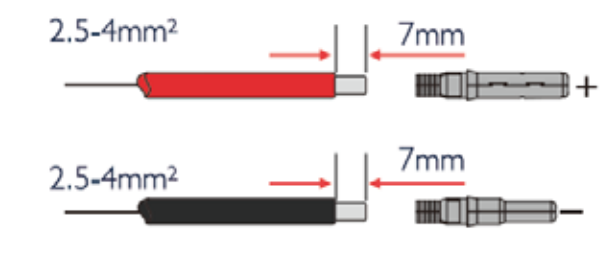

Figure 5-7

- 5. Crimp pin contact by using a crimping pliers (PV-CZM-22100). Put the pin contact with striped cable into the corresponding crimping pliers and crimp the contact.
- 6. Insert pin contact through the cable nut to assemble into back of the male or female plug. When clicked the pin contact assembly is seated correctly.
- 7. Tightening DC connector.
- a. Slide the cable nut towards the back shell.
- b. Rotate the cable nut to secure the cable

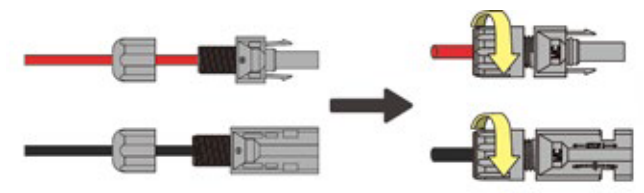

· The total short- circuit current of PV string must not exceed inverter's maximum DC current .

3. Strip 7mm of the conductor with stripping plier. Use a suitable stripping tool for this (e.g. "PV-AZM-410").

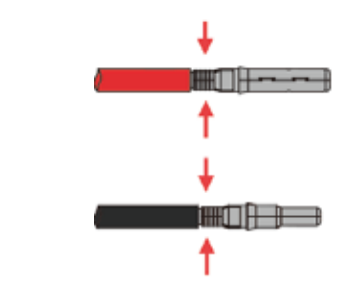

### 5.7.2 Battery Connection

When building a on site consumption storage system, high voltage battery is a necessary part. The N1PH Series inverter provides the necessary the interfaces to connect the battery.

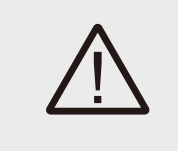

### WARNING!

Make sure to select cables of the right specification. Failure could cause fire and result in death or serious injury.

### 1. Battery Power Cable Connection

1) Prepare tin-plated cables of conductor cross section of 4 to 8 mm<sup>2</sup> (AWG 8). 2) Strip 15mm insulation off the conductor. Use a suitable stripping tool for this (e.g. "Knipex Solar 121211"). 3) Open spring using a screwdriver(Figure 5-11).

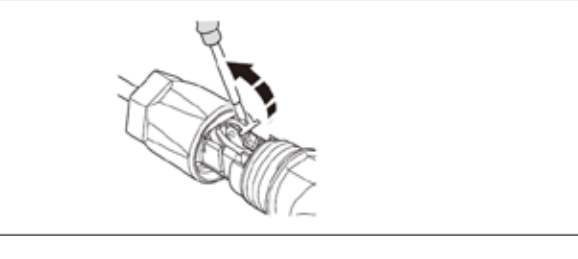

Figure 5-11

4) Carefully insert the stripped wire with twisted conductors all the way in (Figure 5-12, A). The litz wire ends have to be visible in the spring.

5) Close the spring. Make sure that the spring is snapped in (Figure 5-12, B).

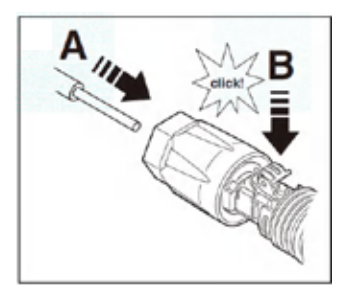

### Figure 5-12

6. Push the insert into the sleeve (Figure 5-13, C).

7. Tighten the cable gland to 2 Nm (Figure 5-13, D). Use a suitable and calibrated torque wrench of size 15. Use an open-jaw wrench, size 16, to hold the connector in place.

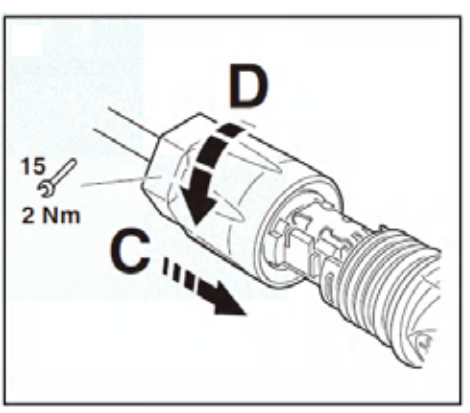

### Figure 5-13

8. After securing the cable tightly, align the 2 half connectors and join together by hand until a "Click" is felt or heard. 9. Measure PV voltage of DC input with multimeter, verify DC input cable polarity.

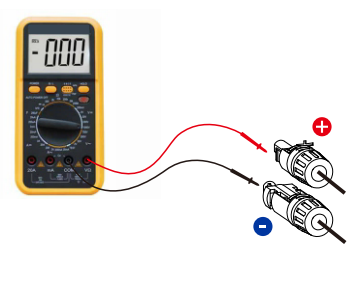

Figure 5-9

10. Connect the wired DC terminal to the inverter as shown in the figure, and a slight "Click" is heard to prove the connection is correct.

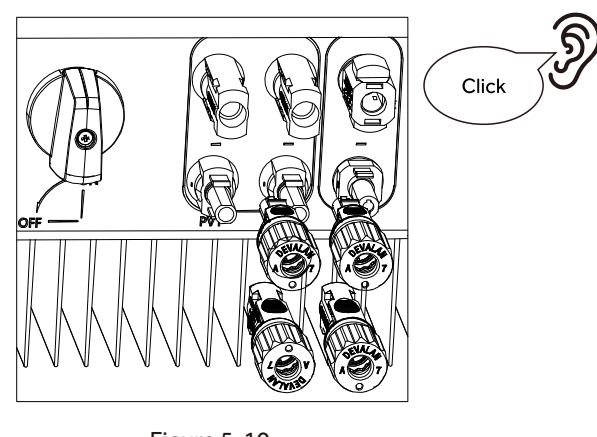

Figure 5-10

- 11. To separate the DC connector.
- a. Use the specified wrench tool.
- b. To separate the DC+ connector, push the tool down from upside.
- c. To separate the DC- connector, push tool down from the bottom side.
- d. Separate the connectors by hands.

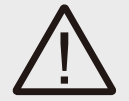

### CAUTION!

If DC inputs are accidently reversely connected or inverter is faulty or not working properly, it is not allowed to turn off the DC switch. Otherwise it may cause DC arc and damage the inverter or even lead to a fire disaster. The correct actions are:

 $\cdot$  Use a clip-on ammeter to measure the DC string current.

· If it is above 0.5A, please wait for the solar irradiance reduces until the current decreases to below 0.5A.

Only after the current is below 0.5A, you are allowed to turn off the DCs witches and disconnect the PV strings.

· In order to completely eliminate the possibility of failure, please disconnect the PV strings after turning off the DC switch to aviod secondary failures due to continuous PV energy on the next day. Please note that any damages due to wrong operations are not covered in the device warranty.

- 8. Fit the two connectors together until the connection audibly locks into place.
- 9. Check to make sure the connection is securely locked.

10. Measure DC voltage of DC input with multimeter, verify DC input cable polarity.

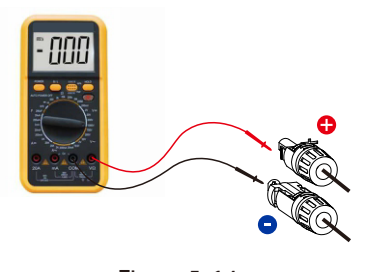

Figure 5-14

11. Connect the inverter end to the battery input port of the inverter as shown below, and push it in until you hear a "Click" sound which proves the fastened connection.

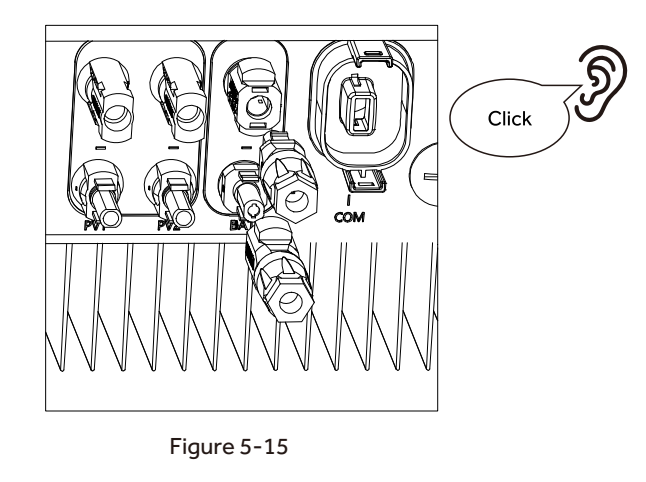

12. Separating connectors.

L'E

1) Insert the screwdriver into one of the four openings (Figure 5-16, A).

2) Leave the screwdriver in the opening. Pull the two connectors apart (Figure 5-16, B).

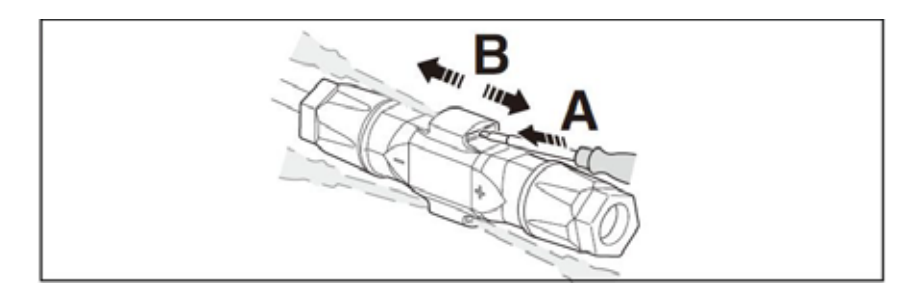

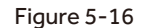

### NOTE!

If the resistance to earth of each conductor of the PV array and battery system lower than the detection, the inverter will report Earth Fault Alarm.

This inverter complies with IEC 62109-2 clause 13.9 for earth fault alarm monitoring. If an Earth Fault Alarm occurs, the red light will be on and the ISO Check fault will be displayed on the LCD screen, and the fault can be found in the history of the fault. For the machine installed with WiFi/GPRS, the alarm information can be seen on the corresponding monitoring website, and can also be received by the APP on the mobile phone.

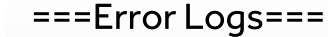

01: ISO Check Fault

Figure 5-17

### 2. Battery Communication Connection

### The communication interface between battery and inverter is CAN with a RJ45 connector. The Pin definitions are as below.

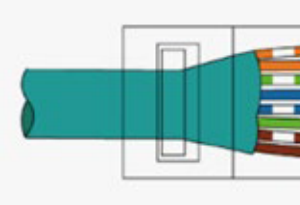

Figure 5-18

| Pin      | 1  | 2  | 3  | 4    | 5    | 6  | 7  | 8  |
|----------|----|----|----|------|------|----|----|----|
| Function | NC | NC | NC | CANH | CANL | NC | NC | NC |

Table 5-3

### Overview for all battery connections

Ó

BAT+ ٩ BAT-

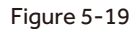

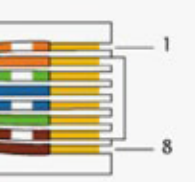

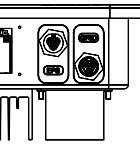

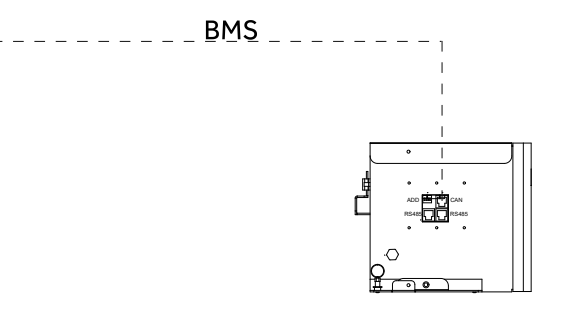

### 5.7.3 AC Output Connection

N1PH series inverters have already integrated RCMU (residual current monitoring unit) inside, however if an external RCD is required, a type A RCD with rated residual current of 30mA or higher is recommended.

There are two AC terminals and the assembly steps for both are the same, just need to check one for 'Grid' another for 'EPS'. The AC cable and micro-breaker specification for AC side of N1PH series inverter as below.

| Model         | N1PH-1N3K | N1PH-1N3.6K      | N1PH-1N5K | N1PH-1N6K |
|---------------|-----------|------------------|-----------|-----------|
| Cable(Cu)     | 4mm²      | 4mm <sup>2</sup> | 6mm²      | 6mm²      |
| Micro-Breaker | 25A       | 25A              | 32A       | 32A       |

Table 5-4

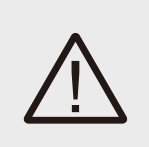

### WARNING!

Select cables of the correct specifications. Failure could result in in fire and lead to death or serious injury. Don't connect the line/phase cable to 'PE' terminal, failure will result in improper operation of the inverter.

Connection Step:

1. Lead the AC cable through the cable gland and the housing.

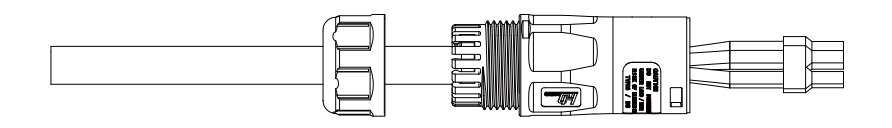

Figure 5-20

2. Remove the cable jacket by 40 mm, and strip the wire insulation by 8 mm-15 mm.

3. Fully insert the conductors to the corresponding terminal and tighten the screws with the torque 0.8 Nm. Pull cables outward to check whether they are firmly installed.

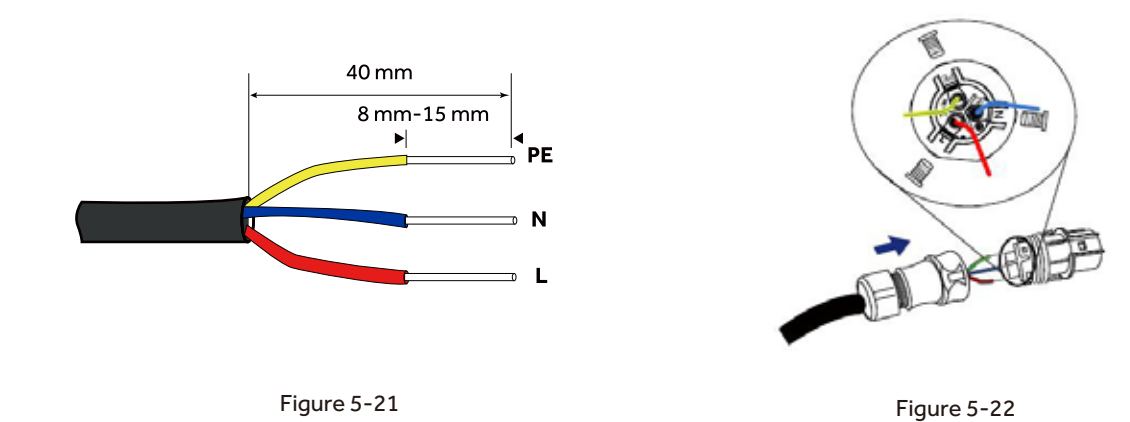

4. Assemble the housing, the terminal block and cable gland (torque 4-5 Nm). Make sure that the rib of the terminal block and the groove on the housing engage perfectly, with a click.

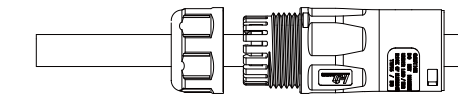

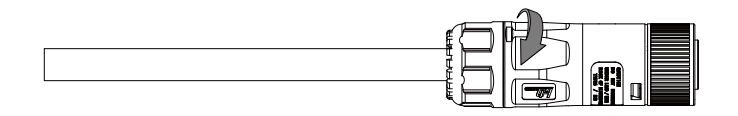

Figure 5-23

5. Push the AC Grid or EPS Connector into the AC Grid Port or AC EPS Port on the inverter and rotate the rotatory ring on the connector to the direction as marked "LOCK" on the connector.

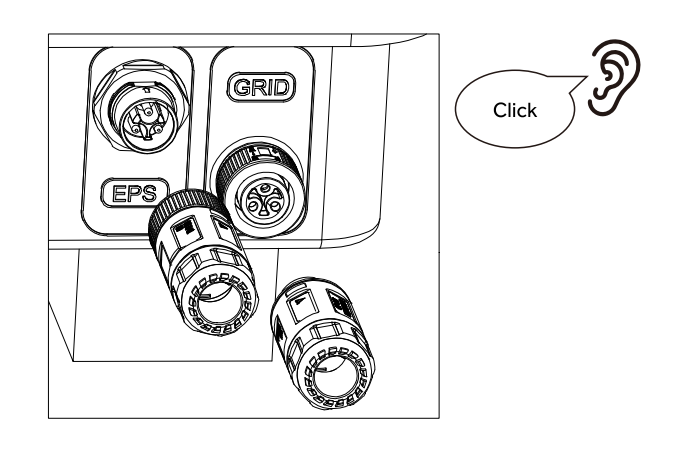

Figure 5-24

## (F

NOTE! A continuity test shall be made to ensure that the correct terminations have been made after field wiring.

### 5.7.4 Earth Connection

One may earth the inverter enclosure of a second earth or equipotential bonding if required under local regulations. This prevents touch current if the original protective conductor fails. Cable size: 12AWG

Connection step:

- · Strip the earthing cable insulation.
- · Insert the stripped cable into the ring terminal.
- · Clamp the end of the ring terminal.
- $\cdot$  Unscrew the screw of the earthing connector.
- · Attach the ring terminal on the earthling connector
- · Attach the gasket on the earthing connector.
- · Tighten the screw of the earthing connector.

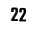

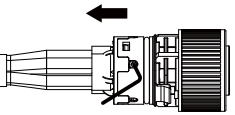

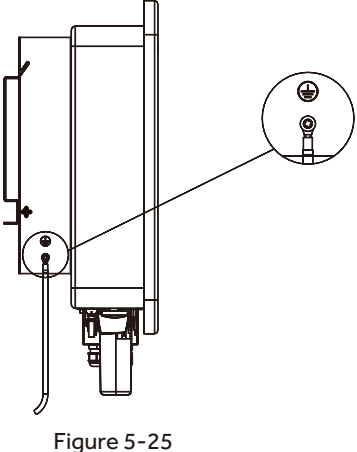

### 5.7.5 Communication Connection

### Communication interface

This product has a series communication interfaces besides WIFI or 4G or Ethernet( optional). Dry contact and extend port and for human and machine communication, etc., can be sent to a PC or other monitoring equipment via these interfaces.

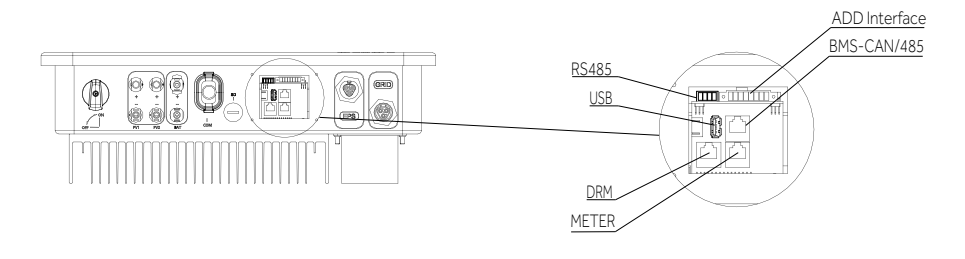

Figure 5-26

### 1. WIFI or 4G or Ethernet

For details please refer to the WIFI or 4G or Ethernet module user manual.

### 2. RS485 Interface

Function: Used for Modbus RTU communication with 3rd party external device or controller. RS485 interface PINS definition:

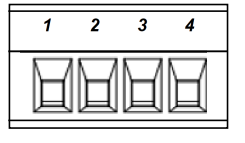

Figure 5-27

| Pin      | 1   | 2   | 3    | 4    |
|----------|-----|-----|------|------|
| Function | +5V | GND | 485A | 485B |

### 3. ADD Interface

ADD interface PINS definition:

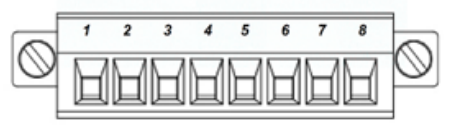

Figure 5-28

| Pin      | 1          | 2          | 3    | 4    | 5   | 6        | 7    | 8   |
|----------|------------|------------|------|------|-----|----------|------|-----|
| Function | METER-485A | METER-485B | GENA | GENB | +5V | SHUTDOWN | Temp | GND |

Table 5-5

Meter communication:

METER\_485A & METER\_485B----pin1 & pin2

Relay contact output for generator: GENA & GENB----pin3 & pin4 Shut down the hybrid inverter: +5V & SHUTDOWN----pin5 & pin6

Temperature of Lead-acid battery Temp& GND---pin7 & pin8

### 4. METER port

Function: Used for RS485 communication between inverter and the smart meter. Meter port PINS definition:

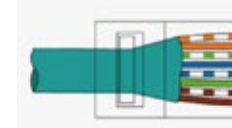

Figure 5-29

| Pin      | 1          | 2          | 3  | 4  | 5  | 6  | 7  | 8  |
|----------|------------|------------|----|----|----|----|----|----|
| Function | METER-485A | METER-485B | NC | NC | NC | NC | NC | NC |

Table 5-6

The function of meter port same as pin1& pin2 of ADD interface.

### 4.1 Meter wiring diagram for Typical Energy Storage System

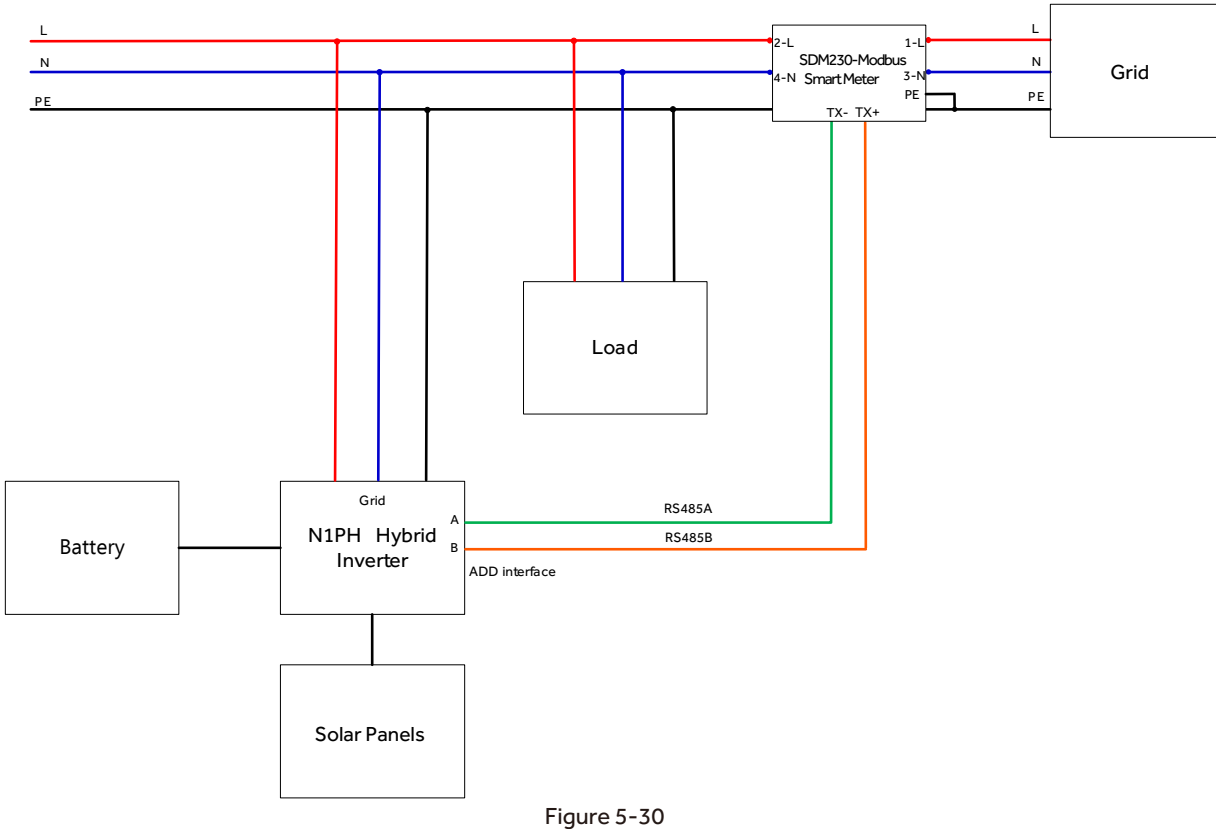

The N1PH series energy storage inverter adopts EASTRON SDM230-Modbus smart meter. The connect steps are as follows:

• Before connecting the smart meter to the system, please read the signs on the meter carefully. Please connect the PIN1 and PIN3 of the meter to the grid, and connect the PIN2 and PIN4 of the meter to the inverter and load. · Connect the smart meter PIN5, PIN6 to the ADD interface of inverter (meter PIN5 to inverter RS485 A, meter PIN6 to inverter RS485 B).

 $\cdot$  Connect PIN7 of the meter to the ground.

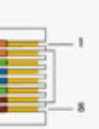

2

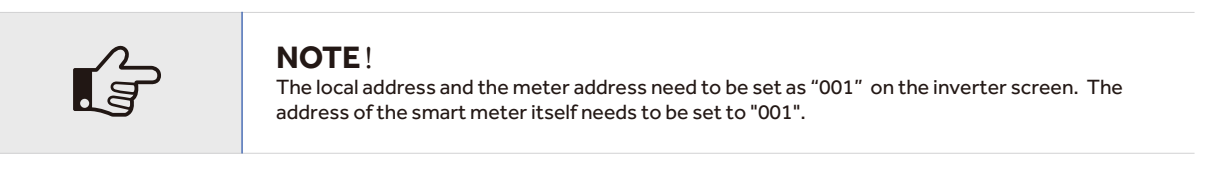

### WARNING!

If one chooses a flexible wire, ensure the cord section is pressed on the crimping terminal before connecting it to the meter as below.

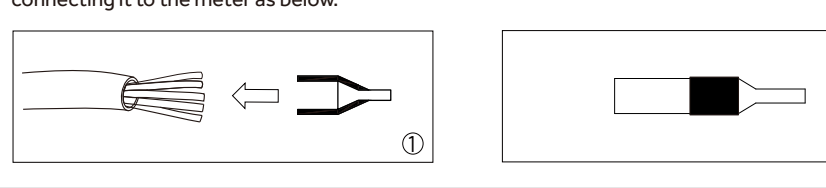

4.2 Meter wiring diagram for AC Retrofit System

Nahui Hybrid inverters can be used in the following situations also. If the site already has a grid tied PV system and want to increase module capacity or provide back-up power. Additional meter between the grid-connected inverters and N1PH hybrid inverter is required. One N1PH Hybrid inverter can be connected maximum two On-Grid single-phase inverters, and in the system, the smart meter must be the EASTRON SDM230-Modbus.

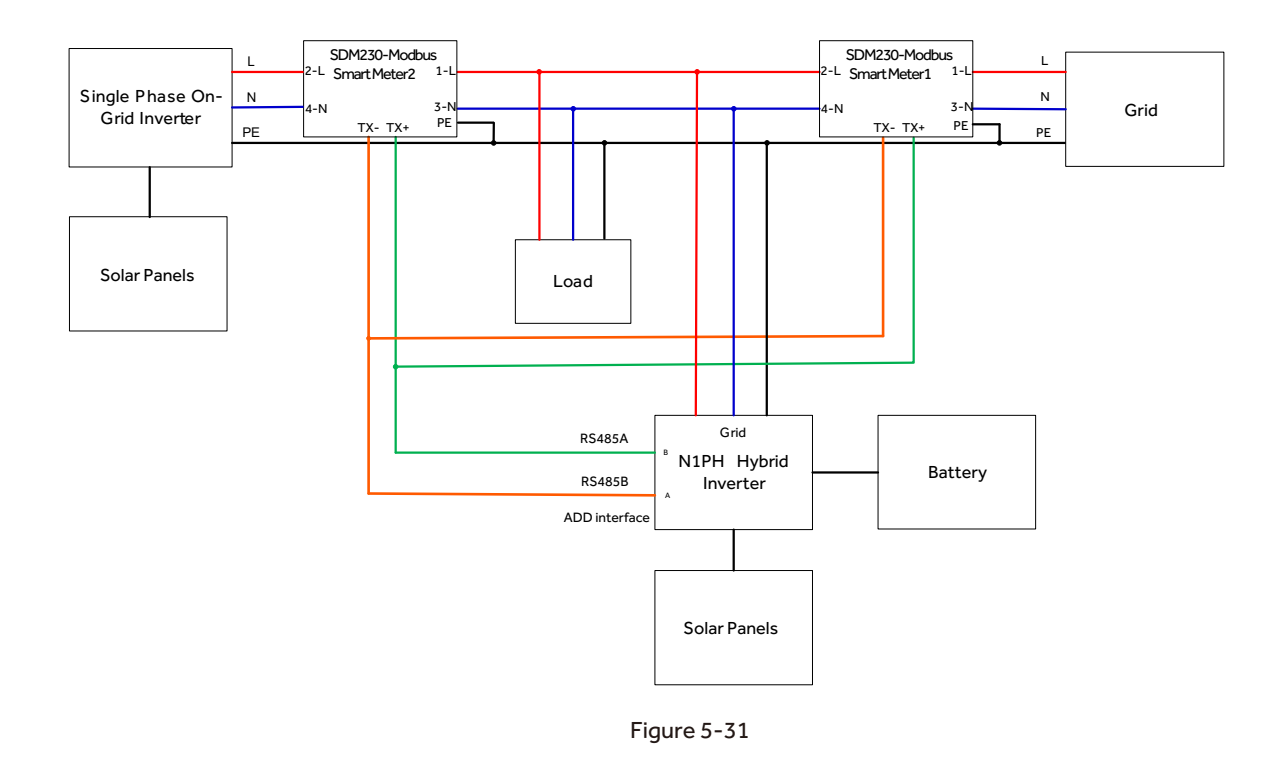

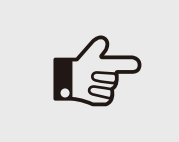

### NOTE!

The local address needs to be set as "001" on the inverter screen, and meter1 address set as "001", meter2 address set as "004". The address of the smart meter1 itself needs to be set to "001", and the smart meter2 needs to be set as "004".

### 5. DRED

This application meets the requirements of local Australian grid code (AS/NZS 4777.2) which, among specific requirements for connection, calls for compatibility with Demand Response Enabling Devices (DRED). The DRED is under control of a local network operator and allows to put the inverter in one of the Demand Response Modes (DRMs) defined by the standard:

- · DRM 0 Operate the disconnection device.
- · DRM 1 Do not consume power.
- · DRM 2 Do not consume at more than 50% of rated power.
- $\cdot\,$  DRM 3 Do not consume at more than 75% of rated power and source reactive power if capable.
- · DRM 4 Increase power consumption (subject to constraints from other active DRMs).
- · DRM 5 Do not generate power.
- · DRM 6 Do not generate at more than 50% of rated power.
- $\cdot\,$  DRM 7 Do not generate at more than 75% of rated power and sink reactive power if capable.

· DRM 8 Increase power generation (subject to constraints from other active DRMs). Currently, it is mandatory to respond to DRMO, which allows the network manager to remotely decouple the installation from the distribution network.

DRM PINS definition:

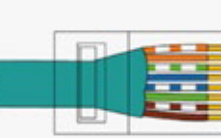

Figure 5-32

| Pin      | 1      | 2      | 2 3 4  |        | 5 6   |          | 7   | 8   |
|----------|--------|--------|--------|--------|-------|----------|-----|-----|
| Function | DRM1/5 | DRM2/6 | DRM3/7 | DRM4/8 | +3.3V | COM/DRM0 | GND | GND |

Table 5-7

### 5.8 Inverter Configuration

Start inverter after checking all the following:

- · Check that the device is fixed well on the wall.
- · Make sure all the PV wiring and the AC wiring are completed.
- $\cdot$  Make sure the meter are connected well.
- · Make sure the battery is connected correctly.
- · Turn on the external AC, DC switch.
- · Turn on the DC switch to the 'ON' position.
- $\cdot$  Set sysswitch on the screen of the inverter to 'Turn on'.
- · Measure DC voltage of PV strings and battery and ensure the polarity is correct.
- · Measure AC voltage and frequency and ensure they are within local standard.

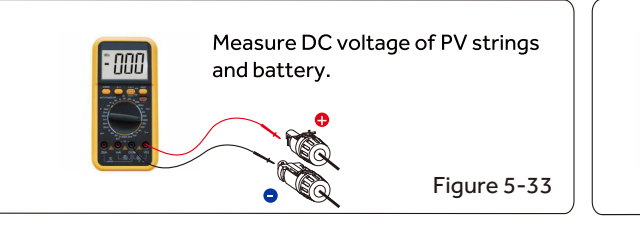

### Starting inverter:

- · Inverter will start automatically when the PV panel generate enough energy or the battery is charged.
- · Check the status of LED and LCD screen, first LED should be green and the LCD screen should display the main interface.
- · If first LED is not green please check the below: -All the connections are right.
- -All the external disconnect switches are closed.
- -The DC switch of the inverter is in the 'ON' positon.

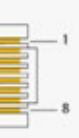

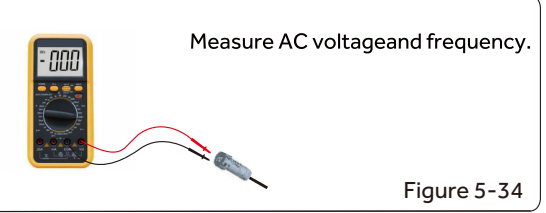

· Enter the setting interface.

· Set the safety standard as in page 33; Set the system time as in page 32; PV connection mode as in page 32; Set work mode as in page 32; Set the communication address as in page 33; Set the EPS as in page 31; Set monitoring module according to the manual (ST-WIFI-G2 User Manual V1.1).

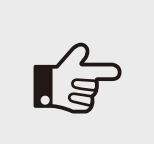

### NOTE!

Please set the inverter if it is the first time to start up. Above steps is for the regular start-up of the inverter. If it is the first time to start up the inverter, you need to start up the inverter.

Shut down inverter:

For maintenance or other service work, the inverter must be switched off. Proceed as follows to disconnect the inverter from the AC and DC power sources. Lethal voltages or damage to the inverter will follow if otherwise.

- · Disconnect the external AC circuit breaker and secure it against reconnection.
- · Rotate the DC switch to the "OFF" position for disconnecting all of the PV string inputs.

Object

Name

- · Wait about 10 minutes until the capacitors inside the inverter completely discharge.
- $\cdot$  Ensure that the DC cable is current-free via a current clamp (Figure 5-35) .

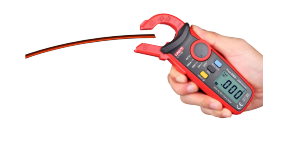

Figure 5-35

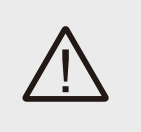

### CAUTION!

Danger of burns! Even if the inverter is shut down, it may still be hot and cause burns. Wear protective gloves before operating the inverter after it cools down.

### 6. Operation Method

### 6.1 Control Panel

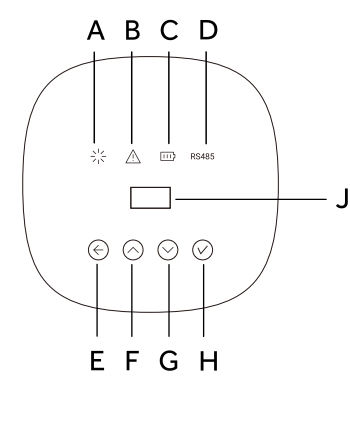

| - |            | •                                                     |
|---|------------|-------------------------------------------------------|
| Α |            | Green: Normal working Status.                         |
| В | Indicator  | Red: Fault.                                           |
| С | LED        | Green: Battery communication status                   |
| D |            | Green: RS485 communication status.                    |
| E |            | ESC button: Leave from current interface or function. |
| F | Function   | Up button: Move cursor to increase value.             |
| G | Button     | Down button: Move cursor to decrease value.           |
| н |            | OK button: Confirm the selection.                     |
| J | LCD Screen | Display the information of the inverter.              |
|   |            |                                                       |

Description

Figure 6-1

### 6.2 LCD Function

### Menu structure :

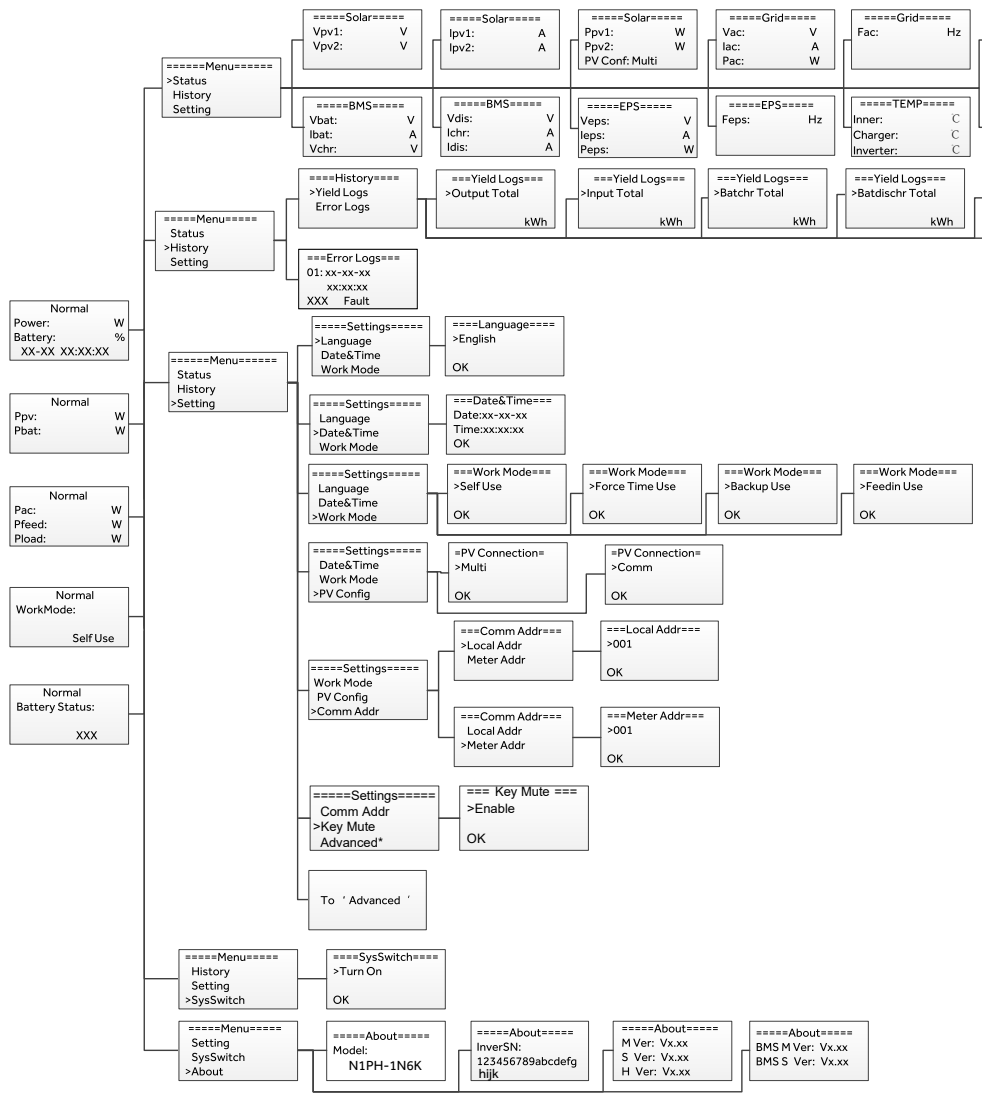

| w<br>w           | Vac: V<br>lac: A<br>Pac: W        | Fac: Hz                               | Vbat: V<br>Ibat: A<br>Pbat: W    |                                |
|------------------|-----------------------------------|---------------------------------------|----------------------------------|--------------------------------|
| =<br>V<br>A<br>W | Feps: Hz                          | Inner: C<br>Charger: C<br>Inverter: C | Boost: C                         |                                |
|                  | ===Yield Logs===<br>>Batchr Total | ===Yield Logs===<br>>Batdischr Total  | ===Yield Logs===<br>>Solar Total | ===Yield Logs===<br>>Eps Total |
| Wh               | kWh                               | kWh                                   | kWh                              | kWh                            |

| bout===== | =====About=====  |  |
|-----------|------------------|--|
| /x.xx     | BMS M Ver: Vy yy |  |
| /x.xx     | BMSS Vor: Vx xx  |  |
| Vx.xx     | DING S VEL VALAA |  |

### 2.1) Solar

This status shows the real time PV parameters of the system. The input voltage, current and power of each PV input. Press up and down button to review the parameter. Press 'ESC' to return to status.

| =====Solar===== |        | =====Solar=====    |        |   | ====Solar==    | ==== |
|-----------------|--------|--------------------|--------|---|----------------|------|
| Vpv1:<br>Vpv2:  | V<br>V | <br>lpv1:<br>lpv2: | A<br>A | _ | Ppv1:<br>Ppv2: | W    |
|                 |        |                    |        |   | PV Conf: Multi |      |

2.2) Grid

This status shows the real time grid parameters such as voltage, current, output power and frequency. Pac measures the output of the inverter.

Press up and down button to review the parameter. Press 'ESC' to return to status.

| ====G | rid===== | ==  |
|-------|----------|-----|
| Vac:  | V        | Fac |
| lac:  | A        |     |
| Pac:  | W        |     |

### 2.3) Charger

This status shows the charger situation of the system. Include the charger voltage, charge or discharge current. Charge or discharge power. '+' means in charging; '-' means in discharging. Press up and down button to review the parameter. Press 'ESC' to return to Status.

| ====Charger== |  |
|---------------|--|
| Vbat:         |  |
| Ibat:         |  |
| Pbat:         |  |
|               |  |

### 2.4) BMS

This status shows the battery situation of the system. Include the battery voltage and current, charge and discharge voltage, charge and discharge current. '+' means in charging; '-' means in discharging. Press up and down button to review the parameter. Press 'ESC' to return to Status.

| ====BMS | S===== | ===   |
|---------|--------|-------|
| Vbat:   | V      | Vdis: |
| Ibat:   | A      | Ichr: |
| Vchr:   | V      | Idis: |

### 2.5) EPS

EPS will only have data when the inverter is working in EPS mode, it will show the real tie data of the EPS output. As voltage, current, power, frequency. Press up and down button to review the parameter. Press 'ESC' to return to Status.

| ====EPS===== | - | ==  |
|--------------|---|-----|
| Veps:        | V | Fep |
| leps:        | А |     |
| Peps:        | W |     |

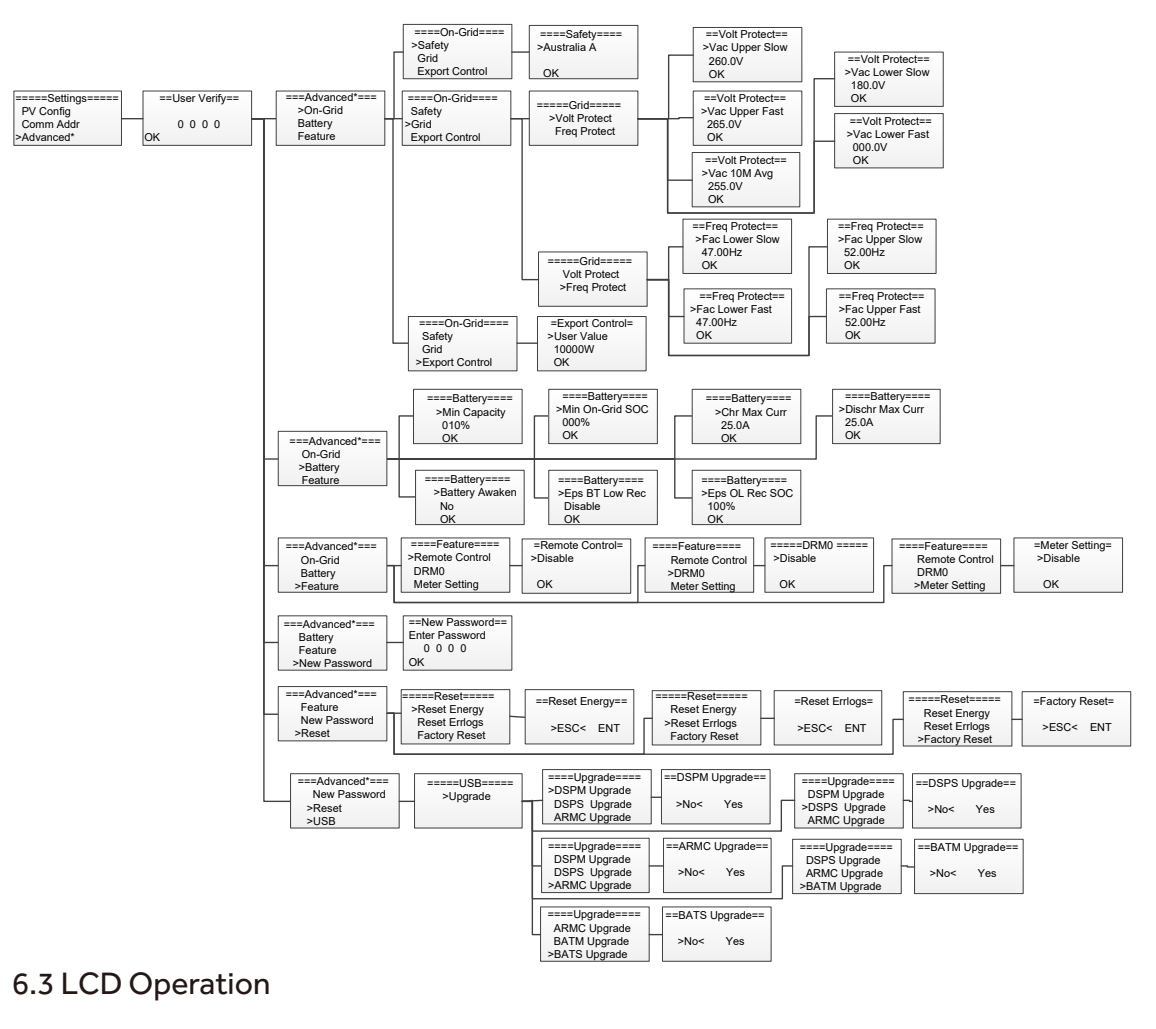

### 1. Main screen

The main screen as below. Press up or down for more information.

| Norma      | I    |       | Normal | Normal |   | Normal    | Normal          |
|------------|------|-------|--------|--------|---|-----------|-----------------|
| Power:     | W    | Ppv:  | w      | Pac:   | w | WorkMode: | Battery Status: |
| Battery:   | %    | Pbat: | w      | Pfeed: | w | 1         |                 |
| XX-XX XX:) | X:XX |       |        | Pload: | W | Self Use  | XXX             |

### 2. Status

Press 'OK' to enter the menu, check grid, solar, battery, EPS and temperature of the inverter. Press up and down to select, press 'ESC' to return to the Menu.

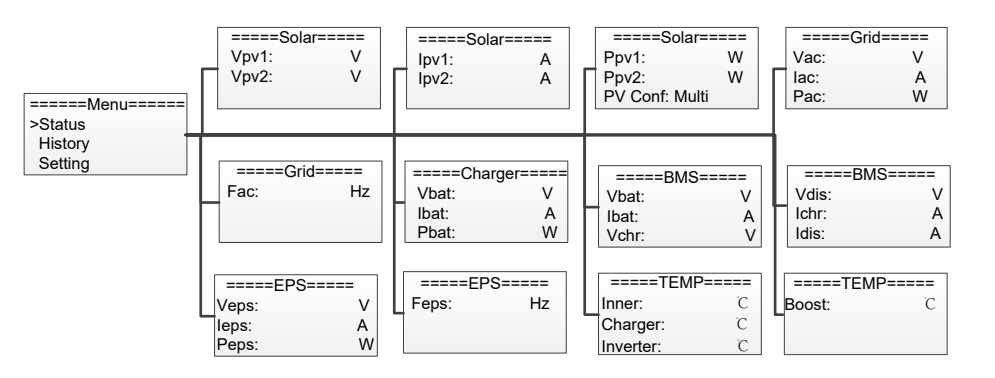

| ==Grid== | ==== |
|----------|------|
|          | Hz   |
|          |      |
|          |      |

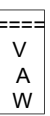

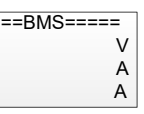

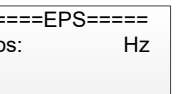

### N1PH Series User Manual

### 3. History

The history function contains three aspects of the information: inverter yield, battery yield and error log. Press up and down to select, and review the data of system, press 'ESC' to return to the Menu.

====History==== ===Yield Logs=== ===Yield Logs=== ===Yield Logs=== >Yield Logs >Output Total >Batchr Total nput Total Error Logs =====Menu===== kWh kWh kWh Status >History Setting ===Yield Logs=== ===Yield Logs=== ===Yield Logs=== >Batdischr Total >Solar Total >Eps Total kWh kWh kWh ===Error Logs=== 01: xx-xx-xx xx:xx:xx XXX Fault

### 4. Settings

Setting function is used for set the inverter for language, date and time, work mode, communication address, advanced and so on.

### 4.1) Language

Press up or down button to change language. Press 'OK' to confirm.

| ====Settings===== | ====Language==== |
|-------------------|------------------|
| >Language         | >English         |
| Data&Time         |                  |
| Work Mode         | OK               |

4.2) Date Time

Press up or down button to change date and time. Press 'OK' to confirm.

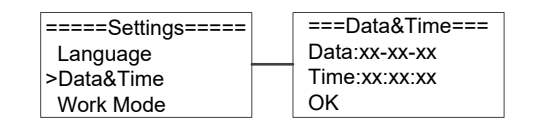

4.3) Work Mode

Press up or down button to select different work modes. Press 'OK' to confirm.

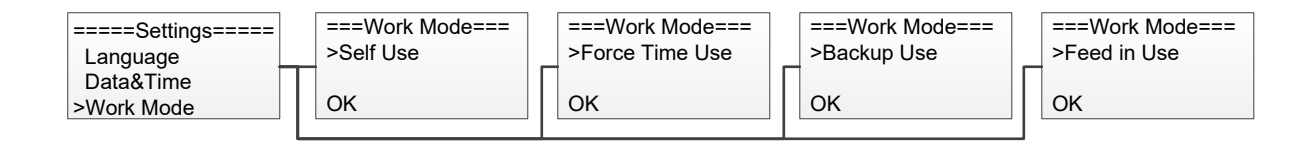

4.4) PV Connection

This function can set the mode of PV input. There are two modes for selection: Comm and Multi. The 'Comm' mode meanssingle MPP tracking, 2 MPPT working together; 'Multi' means multi-MPP tracking, 2 MPPT work independently. Press up ordown button to select and press 'OK' to confirm.

=====Settings===== =PV Connection= Data&Time >Multi Work Mode >PV Config OK

4.5) Communication Address

Press up or down button to change address of local and meter. Press 'OK' to confirm.

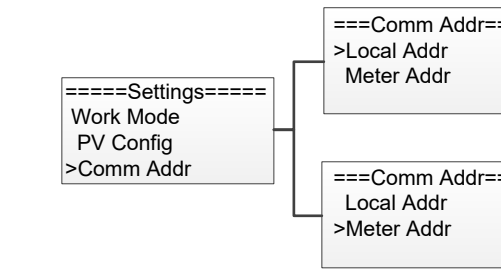

### Advanced settings require the original password '0000'. Press 'OK' to confirm.

| ====Settings===== | =  |
|-------------------|----|
| Work Mode         |    |
| Comm Addr         | 1  |
| >Advanced*        | OK |

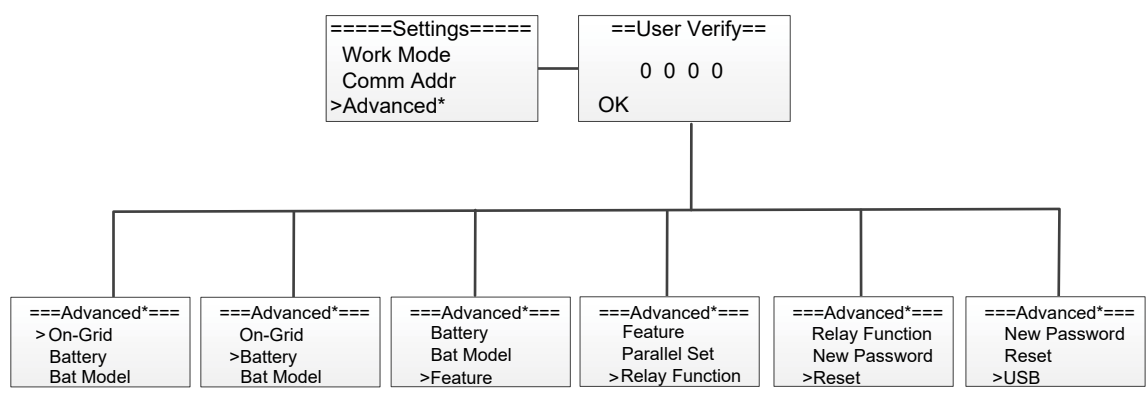

### 4.6) Safety

User can set safety standard according to different countries and local stanndards. Press up or down button to change the grid code. Press 'OK' to confirm.

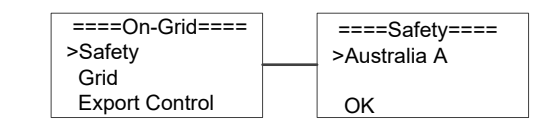

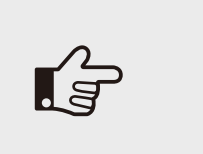

### NOTE!

For compliance with AS/NZS 4777.2:2020, please select from Australia A/B/C/ or New Zealand. Please contact your local grid operator to select the region according to the grid code list.

32

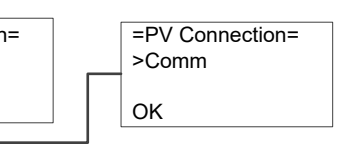

| == | ===Local Addr===<br>>001 |
|----|--------------------------|
|    | ОК                       |
| == | ===Meter Addr===         |
|    | 2001                     |

| No. | National/Regional Grid Code | Description                                                                                                    |
|-----|-----------------------------|----------------------------------------------------------------------------------------------------|
| 0   | VDE4105-DE                  | Germany power Grid, meet Grid standards "VDE-AR-N-4105".                                                          |
| 1   | CEI0-21                     | Italy power Grid.                                                                                                 |
| 2   | Australia A                 | For large interconnected power systems.<br>e.g. all Australian networks other than Australia B/C and New Zealand. |
| 3   | RD1699                      | Spain power Grid.                                                                                                 |
| 4   | EN50549                     | Default EN50549 Grid setting.                                                                                     |
| 5   | EN50549-DK-W                | West Denmark power Grid.                                                                                          |
| 6   | Greece                      | Greece power Grid.                                                                                                |
| 7   | EN50549-NL                  | Netherland power Grid, meet Grid standards "EN50438".                                                             |
| 8   | C10/11                      | Belgium power Grid.                                                                                               |
| 9   | G99                         | UK power Grid.                                                                                                    |
| 10  | China                       | China power Grid, meet Grid standards "CN-NBT".                                                                   |
| 11  | VDE0126-FR                  | France power Grid, meet Grid standards "VDE 0126".                                                                |
| 12  | EN50549-PL                  | Poland power Grid.                                                                                                |
| 13  | Brazil-180s                 | Brazil power Grid ,connect/reconnect time 180s                                                                    |
| 14  | VDE0126-DE                  | Germany power Grid, meet Grid standards "VDE 0126".                                                               |
| 15  | CEI0-16                     | Italy power Grid, meet Grid standards "CEI 0-16".                                                                 |
| 16  | G98                         | UK power Grid.                                                                                                    |
| 17  | Greece Island               | Greece Island power Grid.                                                                                         |
| 18  | EN50549-CZ                  | Czech Republic power Grid, meet Grid standards "EN50438Y2007-CZ".                                                 |
| 19  | IEC61727-IN                 | India power Grid.                                                                                                 |
| 20  | Korea                       | Korea power Grid.                                                                                                 |
| 21  | EN50549-SW                  | Sweden power Grid.                                                                                                |
| 22  | China-W                     | China power Grid, Grid voltage range: 160-290V                                                                    |
| 23  | China-H                     | Grid frequency range: 47-53HZ.                                                                                    |
| 24  | IEC61727-IN-W               | China power Grid, meet standards"CQC".                                                                            |
| 25  | Brazil                      | India power Grid, meet Grid standards "IEC61727".                                                                 |
| 26  | IEC61727-SL                 | Sri Lanka power Grid, meet Grid standards "IEC61727".                                                             |

| No. | National/Regional Grid Code |                                                             |
|-----|-----------------------------|-------------------------------------------------------------|
| 27  | Mexico                      | Mexico power Grid, meet Gri                                 |
| 28  | New Zealand                 | All systems in New Zealand.                                 |
| 29  | Philippines                 | Philippines power Grid, meet                                |
| 30  | IEC61727-SL-W               | Sri Lanka power Grid, Grid vo                               |
| 31  | PEA                         | Thailand power Grid.                                        |
| 32  | PEA-W                       | Thailand power Grid, Grid vol                               |
| 33  | IEC61627-VN                 | Vietnam power Grid.                                         |
| 34  | IEC61627-VN-W               | Vietnam power Grid, Grid vol                                |
| 35  | Tunisia                     | Tunisia                                                     |
| 36  | MEA                         | Thailand power Grid.                                        |
| 37  | MEA-W                       | Thailand power Grid, Grid vol                               |
| 38  | Brazil-LV                   | 120V 60Hz voltage of grid L t                               |
| 39  | EN50549-DK-E                | East Denmark power Grid                                     |
| 40  | Tunisia-W                   | Tunisia wide range                                          |
| 41  | Chile                       | Chile Power Grid                                            |
| 42  | Brazil-W                    | Brazil power Grid , meet Grid                               |
| 43  | EN50549-PL-W                | Poland power Grid.                                          |
| 44  | Brazil-180s-W               | Brazil power Grid , meet Grid                               |
| 45  | UNE217002-ES                | Spain power Grid.                                           |
| 46  | G98-NI                      | G98 for Northern Ireland                                    |
| 47  | G99-NI                      | G99 for Northern Ireland                                    |
| 48  | EN50549-NW                  | Norway-400VLine                                             |
| 49  | EN50549-NW-LV               | Norway-230VLine-R3-10-15                                    |
| 50  | IEC61727-LV                 | 133V 50Hz, low voltage powe                                 |
| 53  | Australia B                 | For small interconnected pov<br>systems. e.g. Western Power |
| 54  | Australia C                 | For isolated or remote power<br>Horizon Power and TasNetw   |

Table 6-2 National/Regional Grid Code

```
35
```

rid standards "IEC61727 60HZ".

Description

t Grid standards "IEC61727 60HZ spec".

oltage range: 160-280V, Grid frequency range: 47-52HZ.

oltage range: 160-280V, Grid frequency range: 47-52HZ.

bltage range: 160-280V, Grid frequency range: 47-52HZ.

oltage range: 160-280V, Grid frequency range: 47-52HZ.

to N(R3-10-15K-LV only, others reserved

d standards "NBT 16150".

d standards "NBT 16150".

5K-LV only, others reserved

ver grid

wer

er systems. e.g. works

36

### 4.7) Grid

Normally, the end user do not need to set the grid parameters, all default value has set on factory according to safety standards of different countries. If need to reset, please refer to the requirement of local grid to do changes. Press up or down button to change the value of grid voltage and grid frequency protect. Press 'OK' to confirm.

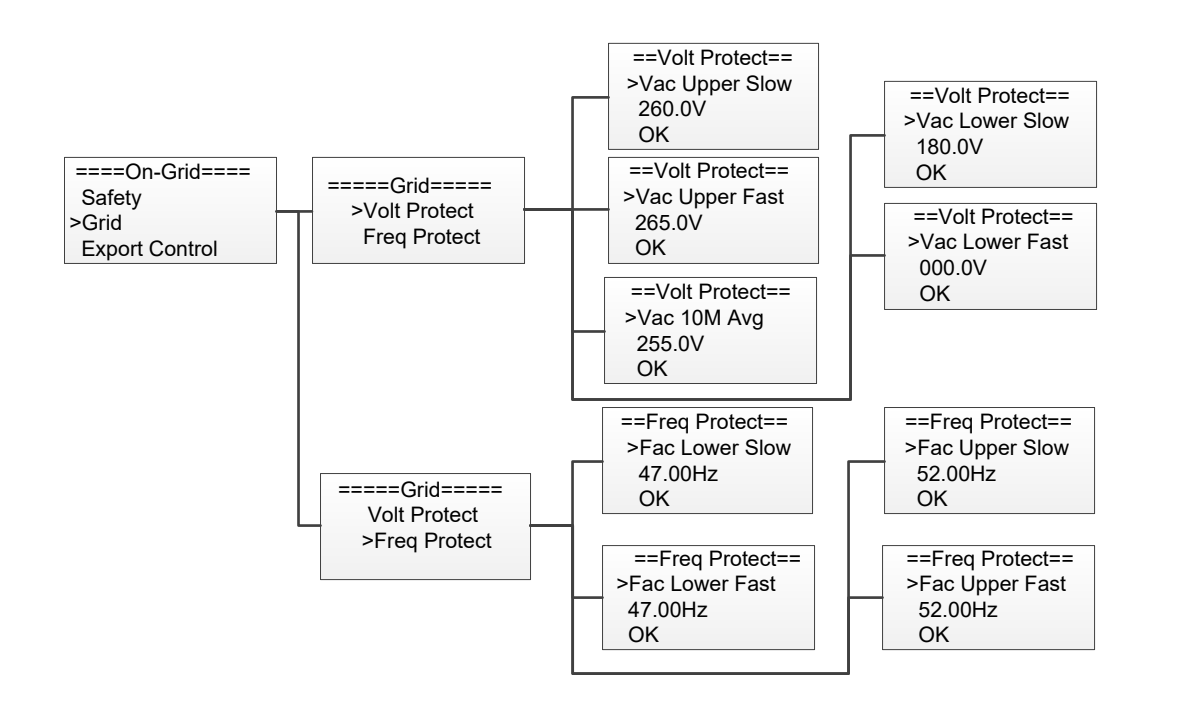

### 4.8) Export control

With this function the inverter can control the energy export to the grid. Press up or down button to change the export power. Press 'OK' to confirm.

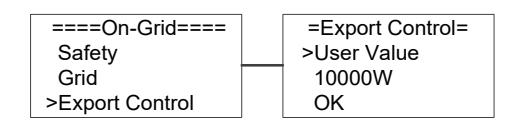

### 4.9) Battery & Bat Model

Press up or down button to set the parameters of battery. 'Eps BT Low Rec' means recovery enable switch when battery low capacity in EPS mode, 'Eps 0L Rec SOC' means EPS overload due to low capacity for battery, if recovered, min soc. Press 'OK' to confirm. Users need to set the battery model before using, press 'OK' to confirm.

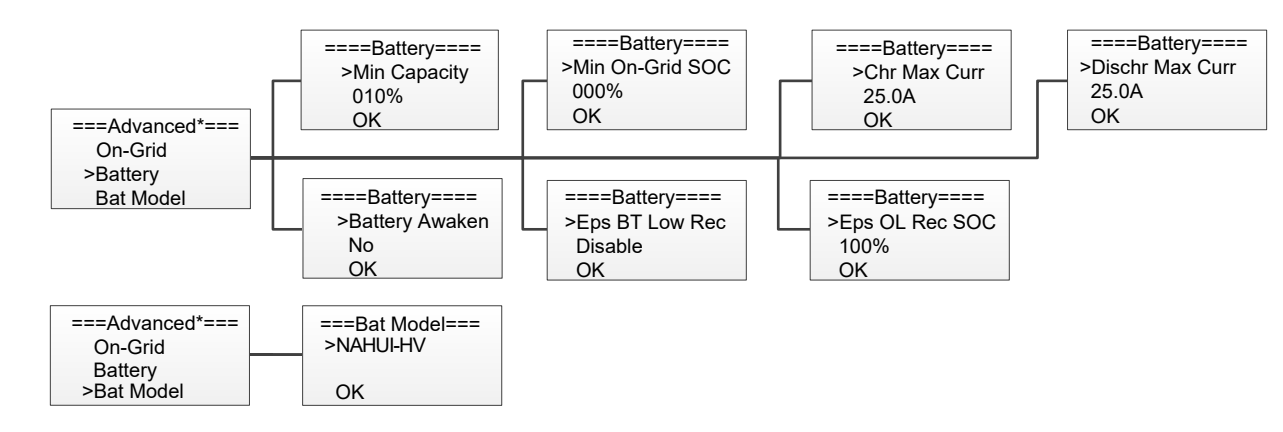

### 4.10) Feature

Press up or down button to enable or disable remote control, DRMO, and Meter. Press 'OK' to confirm.

====Feature==== ===Advanced\*=== >Remote Control Battery DRM0 Bat Model Meter Setting >Feature ====Feature==== Remote Control >DRM0 Meter Setting ====Feature==== Remote Control DRM0 >Meter Setting

4.11) New Password

Press up or down button to set new password. Press 'OK' for more than 3 seconds to confirm.

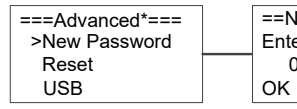

4.12) Reset

Press up or down button to reset energy, reset errors or factory reset. Press 'OK' to confirm.

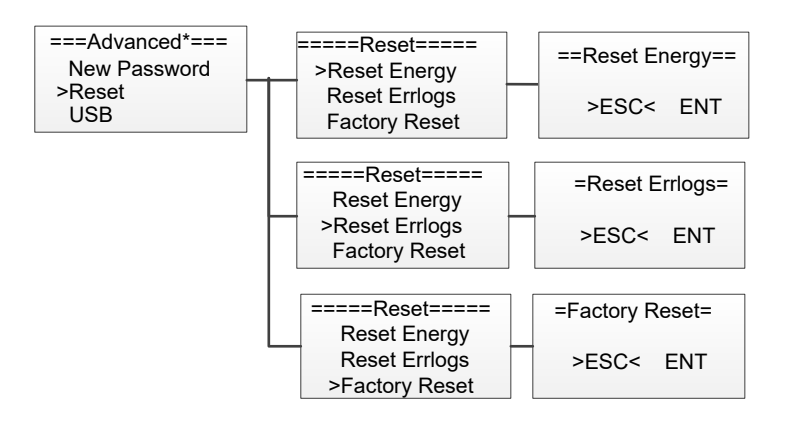

4.13) USB

Press up or down button to upgrade DSPM, DSPS, ARMC, BATM or BATS. Press 'OK' to confirm.

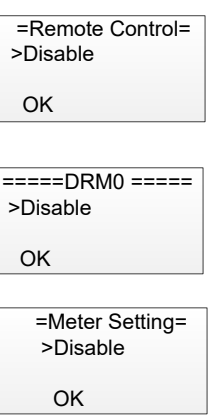

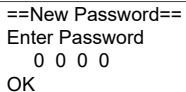

### 6.5.1. Reactive Power (For specific country if required by the local grid.)

There are 5 modes for selecting: None, Fixed PF, Fixed Q, CosphiP, and Q(U), end user can select the corresponding mode according to local standards.

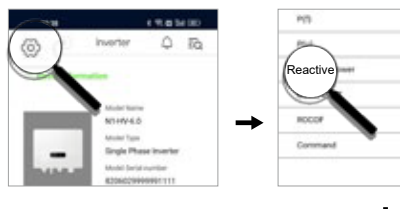

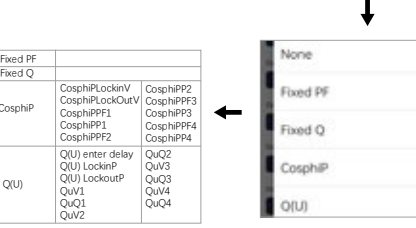

Figure 6-3

### 6.5.3. DRM function

DRM function is Demand Response Mode which is required by standard NZS4777.2.and applies to NZS4777.2 only. The default value is "enable" Choose "disable" means the funciton is turn off.

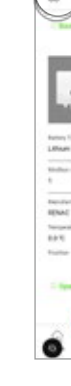

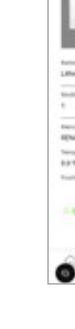

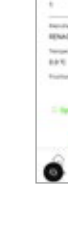

## 7. Troubleshooting

Figure 6-5

### 7.1 Troubleshooting

This section contains information and procedures for solving possible problems with the N1PH series inverters, and provides you with trouble shooting tips to identify and solve most problems that could occur with the N1PH series inverters.

This section will help you narrow down the source of any problems you may encounter. Please read the following trouble-shooting steps.

· Check the warning or fault messages on the System Control Panel or Fault codes on the inverter information panel. If a message is displayed, record it before doing anything further. · Attempt the solution indicated in below table.

system switch Meter Address

DRM0 )t

RTC Language

Grid Code pv config

| nced*===<br>Password | =====USB=====<br>>Upgrade | ====Upgrade====<br>>DSPM Upgrade<br>DSPS Upgrade<br>ARMC Upgrade | ==DSPM Upgrade==<br>-<br>>No< Yes |
|----------------------|---------------------------|------------------------------------------------------------------|-----------------------------------|
|                      |                           | ====Upgrade====<br>DSPM Upgrade<br>>DSPS Upgrade<br>ARMC Upgrade | ==DSPS Upgrade==<br>>No< Yes      |
|                      |                           | ====Upgrade====<br>DSPM Upgrade<br>DSPS Upgrade<br>>ARMC Upgrade | ==ARMC Upgrade==<br>>No< Yes      |
|                      |                           | ====Upgrade====<br>DSPS Upgrade<br>ARMC Upgrade<br>>BATM Upgrade | ==BATM Upgrade==<br>>No< Yes      |

====Upgrade==== ==BATS Upgrade== ARMC Upgrade BATM Upgrade >No< Yes >BATS Upgrade

### 5. System Switch

Press up or down button to turn on or turn off the inverter. Press 'OK' to confirm.

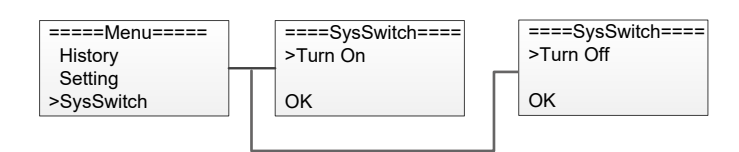

### 6. About

This interface shows the information of the inverter, such as series number and software version.

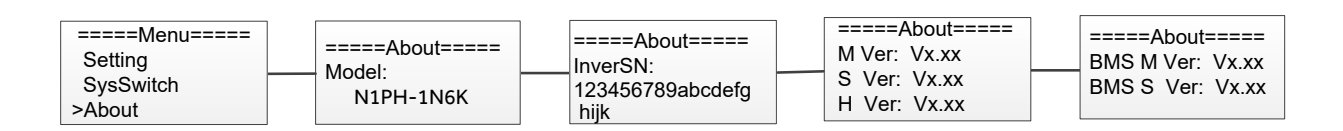

### 6.4 APP Download

There are three ways to download and install the latest APP:

- 1. You can search the APP in Google Play or App Store.
- 2. You can scan this QR code below to download.
- 3. You can search in www.nahui-newenergy.com.

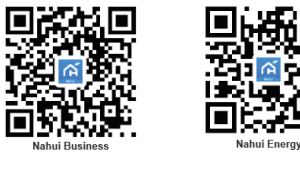

Figure 6-2

### 6.5 APP Remote Operation

For some functions setting, the end user can achieve them through APP remotely. Such as power factor, reactive power, DRM0 and so on.

Please refer to the user manual of WIFI module for more details about configuration and power plant creating.

===Adva New F

Reset >USB

### 6.5.2. P(U) function

P(U) function is Volt-watt response mode which is required by standard NZS4777.2 and applies to NZS4777.2 only. The default value of the function is "enable", choose "disable" means the funciton is turn off.

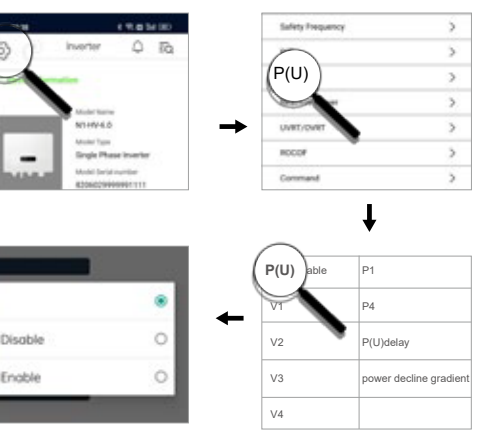

Figure 6-4

### 6.5.4. Power rate limit function

Power rate limit function is required by standard NZS4777.2 and applies to NZS4777.2 only. This function is defined as a percentage of rated power per minute.

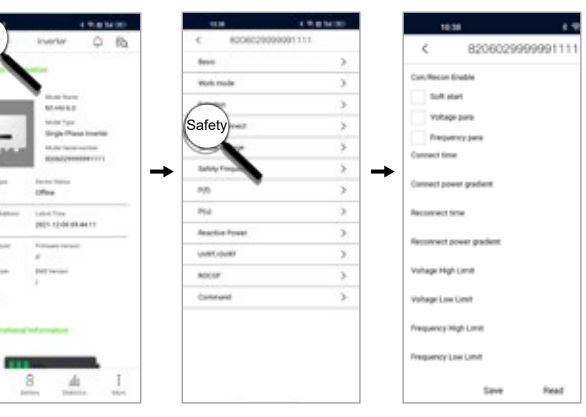

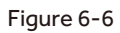

| Information Description | Troubleshooting Suggestion                                                                                                    |
|-------------------------|----------------------------------------------------------------------------------------------------|
| HW Protect Fault        | <ul><li>Inverter over current or battery over current or PV over current detected by hardware.</li><li>Disconnect PV, grid and battery, then reconnect.</li><li>Or seek help from us, if not go back to normal state.</li></ul> |
| Grid Lost Fault         | Grid is lost.<br>• System will reconnect if the utility is back to normal.<br>• Or seek help from us, if not go back to normal state.                                                                                           |
| Grid Volt Fault         | <ul><li>Grid voltage out of range.</li><li>System will reconnect if the utility is back to normal.</li><li>Or seek help from us, if not go back to normal state.</li></ul>                                                      |
| Grid Freq Fault         | Grid frequency out of range.<br>• System will reconnect if the utility is back to normal.<br>• Or seek help from us, if not go back to normal state.                                                                            |
| PV Volt Fault           | PV voltage out of range.<br>• Please check the output voltage of PV panels.<br>• Or seek for help from us.                                                                                                    |
| Bus Volt Fault          | Bus voltage out of range detected by hardware.<br>• Disconnect PV, grid and battery, then reconnect.<br>• Or seek help from us, if not go back to normal state.                                                                 |
| Bat Volt Fault          | Battery voltage fault.<br>• Check if the battery input voltage is within the normal range.<br>• Or seek help from us.                                                                                                    |
| Vgrid 10M Fault         | The grid voltage is out of range for the last 10 Minutes.<br>• System will reconnect if the utility is back to normal.<br>• Or seek help from us, if not go back to normal state.                                               |
| DCI OCP Fault           | DC component is out of limit in output current.<br>• Disconnect PV, grid and battery, then reconnect.<br>• Or seek help from us, if not go back to normal state.                                                                |
| DCV OVP Fault           | DC component is out of limit in output voltage.<br>• Disconnect PV, grid and battery, then reconnect.<br>• Or seek help from us, if not go back to normal state.                                                                |
| SW OCP Fault            | Output current high detected by software.<br>• Disconnect PV, grid and battery, then reconnect.<br>• Or seek help from us, if not go back to normal state.                                                                      |
| RC OCP Fault            | The residual current is high.<br>• Please check if the insulation of electric wires is damaged.<br>• Wait for a while to check if back to normal.<br>• Or seek for help from us.                                                |
| lso Check Fault         | The isolation is failed.<br>• Please check if the insulation of electric wires is damaged.<br>• Wait for a while to check if back to normal.<br>• Or seek for help from us.                                                     |
| Temp Over Fault         | The inverter temperature is high.<br>• Please check if the environment temperature.<br>• Wait for a while to check if back to normal.<br>• Or seek for help from us.                                                            |
| BatConDir Fault         | The battery connection is reversed.  • Check if the positive pole and negative pole of battery are correctly connected.  • Or seek help from us.                                                                                |

|   | Information Description | Troubleshooting Suggestion                                                                                                    |
|---|-------------------------|----------------------------------------------------------------------------------------------------|
| - | AD Sample Fault         | <ul><li>The sample value between master and slave is not consistent.</li><li>Disconnect PV, grid and battery, then reconnect.</li><li>Or seek help from us, if not go back to normal state.</li></ul>                                        |
| - | EPS Over Load           | Over load in off grid mode.<br>• Please check if the eps load power exceeds the limit.<br>• Or seek for help from us.                                                                                                    |
| - | Bat Low Fault           | The battery power is low.<br>• Wait the battery to be recharged.<br>• Or seek for help from us.                                                                                                    |
| - | ByPassRelayFault        | By pass relay fault<br>• Disconnect PV, grid and battery, then reconnect.<br>• Or seek help from us, if not go back to normal state.                                                                                                    |
|   | SPI CommFault           | <ul> <li>The communication between master and slave fault</li> <li>Disconnect solar power PV+ , PV- and battery, reconnect them.</li> <li>Or seek help from us, if cannot go back to normal state.</li> </ul>                                |
|   | BMS_Lost                | The communication between BMS and Inverter is interrupted. <ul> <li>Check if the communication cable between BMS and Inverter is correctly and well connected.</li> </ul>                                                                    |
| - | Inter Fan Fault         | <ul> <li>Fan Device Fault</li> <li>Disconnect solar power PV+ , PV- and battery, reconnect them.</li> <li>Check if the fan is stopped by dust or other foreign.</li> <li>Or seek help from us, if cannot go back to normal state.</li> </ul> |
| - | AC HCT Fault            | AC Current Sensor Fault<br>• Disconnect solar power PV+ , PV- and battery, reconnect them.<br>• Or seek help from us, if cannot go back to normal state.                                                                                     |
| _ | Inv EEPROM Fault        | <ul><li>The master eeprom is fault.</li><li>Disconnect PV, grid and battery, then reconnect.</li><li>Or seek help from us, if not go back to normal state.</li></ul>                                                                         |
| - | GFCI HW Fault           | The residual current circuit is fault.<br>• Please check if the insulation of electric wires is damaged.<br>• Wait for a while to check if back to normal.<br>• Or seek for help from us.                                                    |
|   | EPS Relay Fault         | <ul><li>The EPS relay always keep open.</li><li>Disconnect PV, grid and battery, then reconnect.</li><li>Or seek help from us, if not go back to normal state.</li></ul>                                                                     |
|   | Grid Relay Fault        | <ul><li>The grid relay always keep close.</li><li>Disconnect PV, grid and battery, then reconnect.</li><li>Or seek help from us, if not go back to normal state.</li></ul>                                                                   |
|   | Other Dev Fault         | Other device fault.<br>• Turn off the PV, battery and grid , reconnect them.<br>• Or seek for help from us if cannot back to normal.                                                                                                    |
|   | Mgr EEPROM Fault        | The manager eeprom is fault.<br>• Disconnect PV, grid and battery, then reconnect.<br>• Or seek help from us, if not go back to normal state.                                                                                                |
| I |                         |                                                                                                    |

| Information Description | Troubleshooting Suggestion                                                                                                    |
|-------------------------|----------------------------------------------------------------------------------------------------|
| Meter Lost Fault        | The communication between meter and Inverter is interrupted.  • Check if the communication cable between meter and Inverter is correctly and well connected.                                                                         |
| Dsp Lost Fault          | <ul> <li>SCI communication fault</li> <li>Disconnect solar power PV+ , PV- and battery, reconnect them.</li> <li>Or seek help from us, if cannot go back to normal state.</li> </ul>                                                 |
| BMS Volt Fault          | Battery voltage sensor error<br>• Wait for 5 minutes, check again.<br>• Or seek help from us, if not go back to normal state.                                                                                                    |
| BMS Tepr Fault          | Battery temperature sensor error<br>• Wait for 5 minutes, check again.<br>• Or seek help from us, if not go back to normal state.                                                                                                    |
| BMS IN_COM Fault        | <ul> <li>BMS internal communication fault.</li> <li>Disconnect battery, check wiring between inverter and battery, battery internal wiring then reconnect.</li> <li>Or seek help from us, if not go back to normal state.</li> </ul> |
| BMS Dcov Fault          | Battery input over voltage error<br>• Wait for 5 minutes, check again.<br>• Or seek help from us, if not go back to normal state.                                                                                                    |
| BMS RV Fault            | Battery input transposition error<br>• Wait for 5 minutes, check again.<br>• Or seek help from us, if not go back to normal state.                                                                                                   |
| BMS Relay Fault         | The battery relay is fault.<br>• Disconnect battery, then reconnect.<br>• Or seek help from us, if not go back to normal state.                                                                                                    |
| BMS Cell Fault          | Battery cell error<br>• Wait for 5 minutes, check again.<br>• Or seek help from us, if not go back to normal state.                                                                                                    |
| BMS Other Fault         | Battery other error<br>• Wait for 5 minutes, check again.<br>• Or seek help from us, if not go back to normal state.                                                                                                    |
| BMS Protect OV          | Battery over voltage protect<br>• Wait for 5 minutes, check again.<br>• Or seek help from us, if not go back to normal state.                                                                                                    |
| BMS Protect LV          | Battery under voltage protect<br>• Wait for 5 minutes, check again.<br>• Or seek help from us, if not go back to normal state.                                                                                                    |
| BMS Protect ChrOC       | Battery over current charging protect<br>• Wait for 5 minutes, check again.<br>• Or seek help from us, if not go back to normal state.                                                                                               |

| Information Description |                                                                                                |
|-------------------------|------------------------------------------------------------------------------------------------|
| BMS Protect DishargeOC  | Battery over current discha<br>• Wait for 5 minutes, check a<br>• Or seek help from us, if not |
| BMS Protect TemHigh     | Battery temperature is high<br>• Wait for 5 minutes, check a<br>• Or seek help from us, if not |
| BMS Protect TemLow      | Battery temperature is low<br>• Wait for 5 minutes, check a<br>• Or seek help from us, if not  |

Table 7-1 Fault List

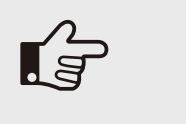

### NOTE!

your local distributor or the service center.

Please keep ready with you the following information before contacting us. · Serial number of Nahui Single Phase Inverter.

- · The distributor/dealer of Nahui Single Phase Inverter (if available). · Installation date.
- $\cdot$  The description of the problem together with necessary information, pictures, attachment.
- The PV array configuration (e.g. number of panels, capacity of panels, number of strings, etc.). · Your contact details.

### Remark

If your inverter's information panel is not displaying a Fault light, check the following list to make sure that the present state of the installation allows proper operation of the unit.

- · Is the inverter located in a clean, dry, and adequately ventilated place?
- · Have the DC input breakers been opened?
- · Are the cables adequately sized and short enough?

· Are the input and output connections and wiring in good condition?

· Are the configurations settings correct for your particular installation? · Are the display panel and the communications cable properly connected and undamaged? Contact Nahui Energy Customer Service for further assistance. Please be prepared to describe details of your system installation and provide the model and serial number of the unit.

### 7.2 Maintenance

Inverters generally do not need any daily or routine maintenance. Heat sink should not be blocked by dust, dirt or any other items. Before the cleaning, make sure that the DC SWITCH is turned OFF and the circuit breaker between inverter and electrical grid is turned OFF. Wait at least for 5 minutes before the Cleaning. During the process of using the inverter, the manage person shall examine and maintain the machine regularly. The concrete operations are follow.

### **Troubleshooting Suggestion**

### arging protect

again.

ot go back to normal state.

again.

ot go back to normal state.

again.

ot go back to normal state.

### If the inverter displays any alarm message as listed in Table 7-1; please turn off the inverter and wait for 5 minutes before restarting it . If the failure persists, please contact

1: Check that if the cooling fins on the rear of house are covered by dirts, and the machine should be cleaned and absorbed dust when necessary. This work shall be check time to time.

2: Check that if the indicators of the inverter are in normal state, check if the keys of the inverter are in normal state, check if the display of the inverter is normal. This check should be performed at least every 6 months.
3: Check that if the input and output wires are damaged or aged. This check should be performed at least every 6 months.

4: You should keep the inverter panels clean and their security checked at least every 6 months.

### Inverter cleaning

Please clean the inverter with an air blower, a dry & soft cloth or a soft bristlebrush. Do not clean the inverter with water, corrosive chemicals, detergent, etc.

### · Heat sink cleaning

For the long-term proper operation of inverters, ensure there is enough space around the heat sink for ventilation, check the heat sink for blockage (dust, snow, etc.) and clean them if they exist. Please clean the heat sink with an air blower, a dry & soft cloth or a soft bristle brush. Do not clean the heat sink with water, corrosive chemicals, detergent, etc.

### 8. Decommissioning

### 8.1 Dismantling

· Disconnect the inverter from DC input and AC output.

· Disconnect battery wiring.

· Wait for 5 minutes for de-energizing.

· Disconnect communication and optional connection wiring.

· Remove the inverter from the bracket.

### 8.2 Packing

If possible, please pack the inverter with the original packaging. If it is no longer available, you can also use an equivalent carton that meets the following requirements. • Suitable for loads more than 25kg. • With handle. • Can be fully closed.

### 8.3 Storage

Store the inverter in dry place where ambient temperatures are always between -20 °C - +60 °C.

### 8.4 Disposal

When the inverter or other related components need to be disposed, have it carried out according to local waste handling regulations. For safe disposal, take inverter to appropriate waste recycling center in your local area.

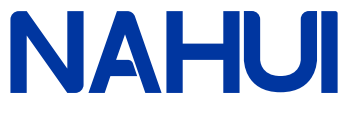

### Qingdao Nahui Energy Technology Co., LTD.

Address:Room303, Entrance1, No.4Building, Lan Gu Entrepreneurship Center Phase 1, No.7, Keji Yilu Road, Aoshanwei Sub district Office, Jimo District Office, Jimo District, Qingdao, Shandong

Tel: +86 (0)400 699 9999 Web:www.nahui-newenergy.com